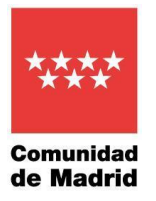

## Manual de Uso para la Elección de plazas para Matronas

# Contenido

| 1. | Objetivo                                              | 2    |
|----|-------------------------------------------------------|------|
|    | ·                                                     |      |
| 2. | Requisitos                                            | 2    |
|    |                                                       |      |
| 3. | Descarga del Excel de Elección de plaza               | 3    |
|    |                                                       | _    |
| 4. | Cumplimentación del Excel para la elección de plazas. | /    |
| 5. | Rellenar formulario y adjuntar Excel de elección      | . 14 |

1

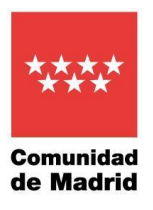

#### 1. Objetivo

Tener un documento que sirva de manual de uso para la elección de plazas. Comprende la descarga del archivo Excel, su cumplimentación y como se adjunta el archivo al formulario para su envío a la Subdirección General de Selección de Personal y Provisión de Puestos.

#### 2. Requisitos

Los ordenadores deben contar con:

- · Excel
- · Acceso a internet
- · Autofirma

Se precisará la utilización de un certificado digital reconocido, por ejemplo, Camerfirma y FNMT (bien propio o bien de la persona que actúe como representante, en su caso).

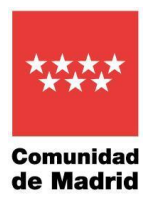

## 3. Descarga del Excel de Elección de plaza

#### Debe pulsar en el Paso 1 sobre Excel de elección de plaza.xls

| Secciones<br>Información general | ^ | Pruebas selectivas por el turno libre para pers           Salud                                                                                                    | onai estatutario fijo                                                | en la categoría de Matrona del Servicio Madrileño de                                                                                                    |
|----------------------------------|---|----------------------------------------------------------------------------------------------------|----------------------------------------------------------------------|----------------------------------------------------------------------------------------------------|
| Calendario de actuaciones        |   | Elección de plaza           Elección de plaza           Certificado digital           Es necesario identificarse con c           Puisa aquí para su obtención                                                                                    | ertificado digitai pa                                                | ara la realización de trámites de forma telemática.                                                                                                    |
|                                  |   | Instrucciones                                                                                                    |                                                                      | Manual de Uso Elección de Plazas                                                                                                    |
|                                  |   | Se recomienda leer estas instrucciones<br>documentación acreditativa de cumplir                                                                                                    | antes de iniciar l<br>miento de requis                               | a elección de plaza y presentación de la<br>itos <b>pdf</b>                                                                                                    |
|                                  |   | Pasos a seguir                                                                                                    | ELECCIÓN                                                             | DE PLAZAS                                                                                                    |
|                                  |   | Paso 1<br>Descargar el archivo excel <i>Elección de p</i><br>cumplimentarlo con los datos que se re<br>indicando el orden de preferencia de la<br>ofertadas hasta el número establecido e<br>Resolución<br>Excel de elección de plaza (496.5 KB) | olaza y A<br>equiaten.<br>splazas E<br>en la ir<br>re                | Paso 2<br>cceder al formulario con su certificado digital<br>n el caso de que la solicitud se presente/firme por<br>na persona que actúe en nombre de la persona<br>teresada deberá presentarse la <b>autorización</b> de<br>epresentación pdf |
|                                  |   | Comprueba registro                                                                                                    |                                                                      |                                                                                                    |
|                                  |   | El Justificante de pre<br>podrá volver a consu<br><i>situación de Expedi</i>                                                                                                    | esentación del form<br>litar en la <b>Carpeta</b><br>l <i>ientes</i> | iulario en registro se<br>Ciudadana, opción                                                                                                    |
|                                  |   |                                                                                                    | CLIE                                                                 |                                                                                                    |

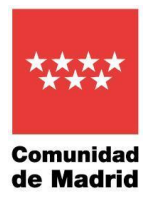

Aparecerá este recuadro que le permite abrir el documento o guardarlo en la localización del ordenador que haya decidido.

| esc             | Internet Explorer X                                                                                                    | Acc                         |
|-----------------|----------------------------------------------------------------------------------------------------|-----------------------------|
| mı<br>qui<br>la | ¿Qué quieres hacer con<br>rrhh-ope-matrona-2022-03-28-eleccion_de_plaza_ma<br>Tamaño: 452 KB<br>Desde: edicion.comunidad.madrid | En e<br>ores<br>nom<br>ores |
| Exc             | → Abrir<br>El archivo no se guardará automáticamente.                                                                           | odf                         |
|                 | → Guardar<br>→ Guardar como                                                                                                    |                             |
|                 | Cancelar                                                                                                    |                             |

Depende del navegador utilizado puede salir esta imagen en la parte inferior. Pulsar encima y se abrirá el documento.

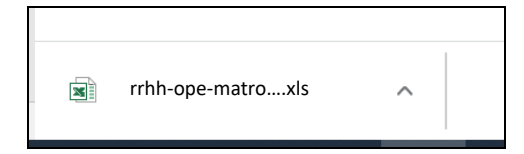

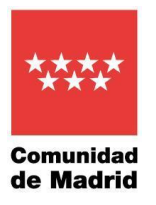

Cuando se abra desde la opción Abrir o desde el lugar donde lo haya guardado se visualizará la siguiente pantalla. Si aparece el cuadro **Habilitar contenido** pulsar sobre él (los datos que se muestran en este manual son ficticios).

| ! | ADVERTENCIA DE SEGURIDAD  | Las macros se han deshabilitado.   | Habil     | itar contenido |       |       |        |                   |                 |   |                 |
|---|---------------------------|------------------------------------|-----------|----------------|-------|-------|--------|-------------------|-----------------|---|-----------------|
| Α | В                         | С                                  |           | D              |       | E     | F      | G                 | н               | 1 | J               |
|   |                           | INTRODUCIR NIF/NIE                 | PRO       | CESO DE S      | SELEC | ción  | DE PL  | AZA DE LA O       | PE-             |   | SALIR           |
|   | NIF/NIE                   |                                    |           | 2              | 017 [ | DE    |        |                   |                 |   |                 |
|   | NOMBRE                    |                                    |           | -              |       |       |        |                   |                 |   |                 |
|   | APELLIDOS                 |                                    |           |                |       |       |        |                   |                 |   |                 |
|   | Nº ORDEN RESOLUCIÓN APROE |                                    |           |                |       |       |        |                   |                 |   |                 |
|   | INCREMENTO DE PLAZAS SEGU | 3                                  |           |                |       |       |        |                   |                 |   |                 |
|   |                           |                                    |           | GUARDAR        |       |       |        | ORDENAR E         | LECCIÓN         |   | TOTAL<br>PLAZAS |
|   | CODIGO CENTRO/CIAS        | NOMBRE CENTRO                      |           | LOCALIDAD      |       | TURNO | PLAZAS | ORDEN DE ELECCIÓN | RDEN DEFINITIVO | 5 | 0               |
|   | 253528300                 | MATRONA TIT, ZONA BAS, EL MOLAR    | EL MOLAR  |                |       |       | 1      |                   |                 |   |                 |
|   | 171188229                 | H. U. DEL SURESTE                  | ARGANDA E | EL REY         |       |       | 5      |                   |                 |   |                 |
|   | 171188210                 | H. U. PUERTA DE HIERRO MAJADAHONDA | MAJADAHO  | NDA            |       |       | 4      |                   |                 |   |                 |
|   | 171188231                 | H. U. INFANTA CRISTINA             | MADRID    |                |       |       | 5      |                   |                 |   |                 |
|   | 171188201                 | H. U. LA PAZ                       | MADBID    |                |       | 5     |        |                   |                 |   |                 |
|   | 171188232                 | H. U. INFANTA LEONOR               | MADRID    |                |       |       | 8      |                   |                 |   |                 |
|   | 1 10000000                |                                    |           |                |       |       |        |                   | 1               | 1 |                 |

Si le aparece el mensaje de Advertencia de seguridad ¿Desea convertir este archivo en un Documento confiable? Pulsar Si

|                           |                                          |              |                                                                                                    |              |            |                           | _              |        |
|---------------------------|------------------------------------------|--------------|----------------------------------------------------------------------------------------------------|--------------|------------|---------------------------|----------------|--------|
|                           | INTRODUCIR NIF/NIE                       | PRO          | CESO DE SELE                                                                                                    | CCIÓN        | DE PL      | AZA DE LA OPE-            |                | SALIR  |
| NIF/NIE                   |                                          |              | 2017                                                                                                    | DE           |            |                           |                |        |
| NOMBRE                    |                                          |              |                                                                                                    |              |            |                           |                |        |
| APELLIDOS                 |                                          |              |                                                                                                    |              |            |                           |                |        |
| Nº ORDEN RESOLUCIÓN APROE |                                          |              |                                                                                                    |              |            |                           |                |        |
| INCREMENTO DE PLAZAS SEG  | 3                                        |              |                                                                                                    |              |            |                           | _              |        |
| INCREMENTO DE L'ENZAG GEO | 3                                        |              |                                                                                                    |              |            |                           |                | TOTAL  |
|                           |                                          |              | GUARDAR                                                                                                    |              |            | ORDENAR ELECCIÓN          | i              | PLAZAS |
|                           |                                          |              |                                                                                                    |              |            |                           |                |        |
| CODIGO CENTRO/CIAS        | NOMBRE CENTRO                            |              | LOCALIDAD                                                                                                    | TURNO        | PLAZAS     | ORDEN DE ELECCIÓNIRDE     | N DEFINITIVO   | 0      |
| 253528300                 | MATRONA TIT, ZONA BAS, EL MOLAR          | EL MOLAR     |                                                                                                    |              | 1          | L                         |                |        |
| 171188229                 | H. U. DEL SURESTE                        | ARGANDA D    | EL REY                                                                                                    |              | 5          | T                         |                |        |
| 171188210                 | H. U. PUERTA DE HIERRO MAJADAHONDA       | MAJADAHON    | IDA                                                                                                    |              | 4          |                           |                |        |
| 171188231                 | H. U. INFANTA CRISTINA                   | MADRID       |                                                                                                    |              | 5          |                           |                |        |
| 171188201                 | H. U. LA PAZ                             | MADRID       |                                                                                                    |              | 5          |                           |                |        |
| 171188232                 | H. U. INFANTA LEONOR                     | MADRID       |                                                                                                    |              | 8          |                           |                |        |
| 171188230                 | H. U. DEL TAJO                           | ARANJUEZ     |                                                                                                    |              |            |                           |                | _      |
| 254228300                 | MATRONA TIT. ZONA BAS, MANZANARES REAL   | MANZANARI    | Advertencia de se                                                                                                    | uridad       |            |                           | ? X            |        |
| 171188217                 | H. G. U. GREGORIO MARAÑÓN                | MADRID       |                                                                                                    | ,            |            |                           |                |        |
| 171188233                 | H. U. INFANTA SOFÍA                      | SAN SEBAST   | IÁN                                                                                                    |              |            |                           |                |        |
| 171188204                 | H. U. CLÍNICO SAN CARLOS                 | MADRID       |                                                                                                    |              |            |                           |                |        |
| 171188228                 | H. U. DEL HENARES                        | COSLADA      | 2Desea co                                                                                                    | nvertir este | e archivo  | en un Documento confiai   | ole:           |        |
| 171188215                 | H. U. SEVERO OCHOA                       | MADRID       | →                                                                                                    |              |            |                           |                |        |
| 171188202                 | H. U. 12 DE OCTUBRE                      | MADRID       | El contribuir de la contribuir de la con |              |            | and and the second state  |                |        |
| 253488300                 | MATRONA                                  |              | El archivo se encue                                                                                                    | ntra en un   | a ubicació | on de red. Es posible que | ot os usuarios |        |
| 253608300                 | MATRONA TIT. ZONA BAS, NAVALCARNERO      | NAVALCARN    | IER con acceso a esta u                                                                                                    | bicación d   | e red pue  | dan alterarlo.            | /              |        |
| 253648300                 | MATRONA TIT. ZONA BAS, BOADILLA MONTE    | BOADILLA DE  | EL N                                                                                                    |              |            |                           |                |        |
| 77848300                  | MATRONA TIT, ZONA BAS, VALDEMORO         | VALDEMORG    | ¿Cuál es el riesgo?                                                                                                    |              |            |                           |                |        |
| 77868300                  | MATRONA TIT.ZONA BAS, S.M. VALDEIGLESIAS | s.M. VALDEIO | IE                                                                                                    |              |            | ¥                         |                |        |
| 77678300                  | MATRONA TIT. ZONA BAS, MAJADAHONDA       | MAJADAHON    | IDA No volver a pre                                                                                                    | guntarme p   | oor archiv | os de red sí              | No             |        |
| 253638300                 | MATRONA TIT. ZONA BAS, COLLADO-VILLALBA  | COLLADO-VI   | ILA                                                                                                    |              |            | 2.                        | <u> 14</u> 0   |        |
| 171188213                 | H. U. DE GETAFE                          | MADRID(GET   | APc;                                                                                                    |              | 1          |                           |                |        |
| 75108300                  | MATRONA TIT. ZONA BAS, ALCORCÓN          | ALCORCON     |                                                                                                    |              | 1          |                           |                |        |
| 77188300                  | MATRONA TIT. ZONA BAS, CERCEDILLA        | CERCEDILLA   |                                                                                                    |              | 1          |                           |                |        |

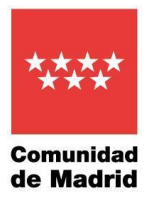

Sin rellenar ningún campo puede tener en su ordenador una copia vacía del Excel pulsando el botón GUARDAR. Aparecerá un mensaje de Documento VACÍO. Se informa del nombre del archivo que llevará el Excel cuando se grabe en su ordenador. Pulsar **Sí.** 

| NIF/NIE<br>NOMBRE<br>APELLIDOS<br>Nº ORDEN RESOLUCIÓN APROE | INTRODUCIR NIF/NE                        | PROCES             | O DE SELEC<br>2017 I | CIÓN<br>DE   | DE PL    | AZA DE LA O        | PE-             |        | SALIR           |
|-------------------------------------------------------------|------------------------------------------|--------------------|----------------------|--------------|----------|--------------------|-----------------|--------|-----------------|
| INCREMENTO DE PLAZAS SEG                                    | 3                                        | GL                 | JARDAR               |              |          | ORDENAR E          | LECCIÓN         |        | TOTAL<br>Plazas |
| CODIGO CENTRO/CIAS                                          | NOMBRE CENTRO                            | LOC                | ALIDAD               | TURNO        | PLAZAS   | ORDEN DE ELECCIÓN  | RDEN DEFINITIVO |        | 0               |
| 253528300                                                   | MATRONA TIT. ZONA BAS, EL MOLAR          | EL MOLAR           |                      |              | 1        |                    | Î 🗌             |        |                 |
| 171188229                                                   | H. U. DEL SURESTE                        | ARGANDA DEL REY    |                      |              | 5        |                    |                 |        |                 |
| 171188210                                                   | H. U. PUERTA DE HIERRO MAJADAHONDA       | MAJADAHONDA        |                      |              | 4        |                    |                 |        |                 |
| 171188231                                                   | H. U. INFANTA CRISTINA                   | MADRID             |                      |              | 5        |                    |                 |        |                 |
| 171188201                                                   | H 11 LA PAZ                              | MADRID             |                      |              | 5        |                    |                 |        |                 |
| 171188232                                                   | H. U. INFANTA LEONOR                     | MADRID             |                      |              | 8        |                    |                 |        |                 |
| 171188230                                                   | H. U. DEL TAJO                           | ARANJUEZ           |                      |              | 4        |                    |                 |        |                 |
| 254228300                                                   | MATRONA TIT. ZONA BAS, MANZANARES REAL   | MANZANARES REAL    |                      |              | 1        |                    |                 |        |                 |
| 171188217                                                   | H. G. U. GREGORIO MARAÑÓN                | MADRID             |                      |              | 6        |                    |                 |        |                 |
| 171188233                                                   | H. U. INFANTA SOFÍA                      | SAN SEBASTIÁN DE   | LOS REYES            |              | 3        |                    |                 |        |                 |
| 171188204                                                   | H. U. CLÍNICO SAN CARLOS                 | MADRID             |                      | cío          |          |                    |                 | $\sim$ |                 |
| 171188228                                                   | H. U. DEL HENARES                        | COSLADA            | Documento VA         | CIO          |          |                    |                 |        |                 |
| 171188215                                                   | H. U. SEVERO OCHOA                       | MADRID             |                      |              |          |                    |                 | /      |                 |
| 171188202                                                   | H. U. 12 DE OCTUBRE                      | MADRID             |                      |              |          |                    |                 | ,      |                 |
| 253488300                                                   | MATRONA                                  |                    |                      |              |          |                    |                 |        |                 |
| 253608300                                                   | MATRONA TIT. ZONA BAS, NAVALCARNERO      | NAVALCARNERO       | Documento de         | election     | ARA RELL | ENAR por lo que se | guardara con el |        |                 |
| 253648300                                                   | MATRONA TIT. ZONA BAS, BOADILLA MONTE    | BOADILLA DEL MON   | nombre generi        | co de ELE(   | CCION DE | PLAZA MATRONAS     |                 |        |                 |
| 77848300                                                    | MATRONA TIT. ZONA BAS, VALDEMORO         | VALDEMORO          | ¿Desea guarda        | ir el archiv | /o?      |                    |                 |        |                 |
| 77868300                                                    | MATRONA TIT.ZONA BAS, S.M. VALDEIGLESIAS | s.M. VALDEIGLESIAS |                      |              |          |                    |                 |        |                 |
| 77678300                                                    | MATRONA TIT. ZONA BAS, MAJADAHONDA       | MAJADAHONDA        |                      |              |          |                    |                 |        |                 |
| 253638300                                                   | MATRONA TIT. ZONA BAS, COLLADO-VILLALBA  | COLLADO-VILLABA    | 1                    |              |          |                    | <b>K</b>        |        |                 |
| 171188213                                                   | H. U. DE GETAFE                          | MADRID(GETAFE)     |                      |              |          | Sí                 | No              |        |                 |
| 75108300                                                    | MATRONA TIT. ZONA BAS. ALCORCÓN          | ALCORCON           |                      |              |          |                    |                 |        |                 |
| 77188300                                                    | MATRONA TIT. ZONA BAS, CERCEDILLA        | CERCEDILLA         |                      |              | 1        |                    |                 |        |                 |
| 77188300                                                    | MATRONA TIT. ZONA BAS, GALAPAGAR         | GALAPAGAR          |                      |              | 1        |                    |                 |        |                 |

Se visualiza una pantalla de **Guardar como** para archivar el Excel en la carpeta de su ordenador que decida. Una vez seleccionado el lugar donde almacenarlo pulsar **Guardar**. El fichero se archivará en ese lugar con el nombre de **ELECCIÓN DE PLAZA MATRONAS**(variando el nombre de la categoría en función del proceso que se esté realizando)<u>NO CAMBIAR EL NOMBRE</u> y se abrirá para su cumplimentación.

| Guardar como       | <                              |                                   |        |                           |                             |                      |              |   |             |               | × |
|--------------------|--------------------------------|-----------------------------------|--------|---------------------------|-----------------------------|----------------------|--------------|---|-------------|---------------|---|
| ← → • ↑ 🖡          | » Este equipo » Sistema (C:) : | <ul> <li>Nueva carpeta</li> </ul> |        |                           |                             |                      | ~            | U | ℅ Buscar en | Nueva carpeta |   |
| Organizar 🔹 Nu     | eva carpeta                    |                                   |        |                           |                             |                      |              |   |             |               | ? |
| 🗢 Este equipo      | ^ Nom                          | bre                               | F      | echa de modificación      | Тіро                        | Tamaño               |              |   |             |               |   |
| Descargas          |                                |                                   |        | Ningún elemento co        | incide con el criterio de b | úsqueda.             |              |   |             |               |   |
| Documentos         |                                |                                   |        |                           |                             |                      |              |   |             |               |   |
| Escritorio         |                                | /                                 |        |                           |                             |                      |              |   |             |               |   |
| Música             |                                |                                   |        |                           |                             |                      |              |   |             |               |   |
| 🧊 Objetos 3D       |                                |                                   |        |                           |                             |                      |              |   |             |               |   |
| 📕 Vídeos           |                                |                                   |        |                           |                             |                      |              |   |             |               |   |
| Sistema (C:)       |                                | /                                 |        |                           |                             |                      |              |   |             |               |   |
| Colors (D.)        | ~ ¥                            |                                   |        |                           |                             |                      |              |   |             |               |   |
| Nombre de archivo: | ELECCION DE PLAZA MATRONA      | S.xls                             |        |                           |                             |                      |              |   |             |               | ` |
| Tipo:              | Libro de Excel 97-2003 (*.xls) |                                   |        |                           |                             |                      |              |   |             |               | ~ |
| Autores:           |                                | Etiquetas: Agregar una e          | iqueta | Título: Agregar un título | Asun                        | to: Especificar el a | asunto       |   |             |               |   |
|                    | Guardar miniatura              |                                   |        |                           |                             |                      |              |   |             |               |   |
| ∧ Ocultar carpetas |                                |                                   |        |                           |                             | н                    | Herramientas | • | Guardar     | Cancelar      |   |
| e canpetus         |                                |                                   |        |                           |                             |                      |              |   |             |               |   |

SUBDIRECCIÓN GENERAL DE SELECCIÓN DEL PERSONAL Y PROVISIÓN DE PUESTOS C. / Sagasta, 6 4ª Pta. 28004 – Madrid

secretaria.seleccion.cscm@salud.madrid.org

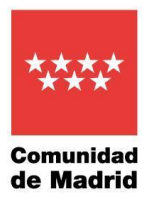

#### 4. Cumplimentación del Excel para la elección de plazas.

#### Una vez abierto el documento pulsar el botón Introducir NIF/NIE.

|   |                           |                                          | /                 |             |       |        |                   |                |    |        |
|---|---------------------------|------------------------------------------|-------------------|-------------|-------|--------|-------------------|----------------|----|--------|
| Α | В                         | С                                        |                   | D           | E     | F      | G                 | Н              |    | J      |
|   | AUT IAUT                  | INTRODUCIR NIF/NIE                       | PROCES            | SO DE SELEC | CIÓN  | DE PL  | AZA DE LA O       | PE-            |    | SALIR  |
|   | NIFTNIE                   |                                          |                   | 2017 L      | ル     |        |                   |                |    |        |
|   | ADELLIDOC                 |                                          |                   |             |       |        |                   |                |    |        |
|   |                           |                                          |                   |             |       |        |                   |                | _  |        |
|   | Nº UNDEN RESOLUCIÓN AFROE |                                          |                   |             |       |        |                   |                |    |        |
|   | INCREMENTO DE PLAZAS SEGÚ | 3                                        |                   |             |       |        |                   |                | 1  |        |
|   |                           |                                          | 6                 | IJARDAR     |       |        | OROENAR E         | FORIÓN         |    | TOTAL  |
|   |                           |                                          |                   |             |       |        | ONDEMAN EI        | 2021014        |    | PLAZAS |
|   |                           |                                          |                   |             |       |        |                   |                | _  |        |
|   | CODIGO CENTRO/CIAS        | NOMBRE CENTRO                            | LO                | CALIDAD     | TURNO | PLAZAS | ORDEN DE ELECCIÓN | RDEN DEFINITIV | 70 | 0      |
|   | 253528300                 | MATRONA TIT, ZONA BAS, EL MOLAR          | EL MOLAR          |             |       | 1      |                   |                |    |        |
|   | 171188229                 | H. U. DEL SURESTE                        | ARGANDA DEL REN   | ,<br>,      |       | 5      |                   |                |    |        |
|   | 171188210                 | H. U. PUERTA DE HIERRO MAJADAHONDA       | MAJADAHONDA       |             |       | 4      |                   |                |    |        |
|   | 171188231                 | H. U. INFANTA CRISTINA                   | MADRID            |             |       | 5      |                   |                |    |        |
|   | 171188201                 | H. U. LA PAZ                             | MADRID            |             |       | 5      |                   |                |    |        |
|   | 171188232                 | H. U. INFANTA LEONOR                     | MADRID            |             |       | 8      |                   |                |    |        |
|   | 171188230                 | H. U. DEL TAJO                           | ARANJUEZ          |             |       | 4      |                   |                |    |        |
|   | 254228300                 | MATRONA TIT. ZONA BAS, MANZANARES REAL   | MANZANARES REA    | NL          |       | 1      |                   |                |    |        |
|   | 171188217                 | H. G. U. GREGORIO MARAÑÓN                | MADRID            |             |       | 6      |                   |                |    |        |
|   | 171188233                 | H. U. INFANTA SOFÍA                      | SAN SEBASTIÁN DE  | LOS REYES   |       | 3      |                   |                |    |        |
|   | 171188204                 | H. U. CLÍNICO SAN CARLOS                 | MADRID            |             |       | 2      |                   |                |    |        |
|   | 171188228                 | H. U. DEL HENARES                        | COSLADA           |             |       | 3      |                   |                |    |        |
|   | 171188215                 | H. U. SEVERO OCHOA                       | MADRID            |             |       | 2      |                   |                |    |        |
|   | 171188202                 | H. U. 12 DE OCTUBRE                      | MADRID            |             |       | 1      |                   |                |    |        |
|   | 253488300                 | MATRONA                                  |                   |             |       | 1      |                   |                |    |        |
|   | 253608300                 | MATRONA TIT. ZONA BAS, NAVALCARNERO      | NAVALCARNERO      |             |       | 1      |                   |                |    |        |
|   | 253648300                 | MATRONA TIT. ZONA BAS, BOADILLA MONTE    | BOADILLA DEL MON  | νΤΕ         |       | 1      |                   |                |    |        |
|   | 77848300                  | MATRONA TIT. ZONA BAS, VALDEMORO         | VALDEMORO         |             |       | 1      |                   |                |    |        |
|   | 77868300                  | MATRONA TIT.ZONA BAS, S.M. VALDEIGLESIAS | s.M. VALDEIGLESIA | s           |       | 1      |                   |                |    |        |
|   | 77678300                  | MATRONA TIT. ZONA BAS, MAJADAHONDA       | MAJADAHONDA       |             |       | 1      |                   |                |    |        |
|   | 253638300                 | MATRONA TIT. ZONA BAS, COLLADO-VILLALBA  | COLLADO-VILLABA   |             |       | 1      |                   |                |    |        |
|   | 174400040                 |                                          | MAADDID(OFTAFF)   |             |       |        |                   |                |    |        |

Se teclea el NIF/NIE de la persona aprobada.

| INTRODUCE NIF/NIE    | ×                   |
|----------------------|---------------------|
| Introduce tu NIF/NIE | Aceptar<br>Cancelar |
|                      |                     |

Si es correcto se cargan los campos NIF, NOMBRE, APELLIDOS y № ORDEN RESOLUCIÓN APROBADOS.

| NIF/NIE                          | ΥΥΥΥΥΥΥΖ        |
|----------------------------------|-----------------|
| NOMBRE                           | CCCCCCCC        |
| APELLIDOS                        | AAAAAA BBBBBBBB |
| <b>Nº ORDEN RESOLUCIÓN APROE</b> | 27              |

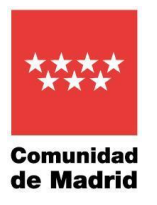

Si se teclea el NIF/NIE con más o menos de nueve caracteres sale un mensaje informativo y borra los valores que hubiera en los campos NIF/NIE, NOMBRE, APELLIDOS y № ORDEN RESOLUCIÓN APROBADOS.

| Acción cancelada                | × |
|---------------------------------|---|
| NIF/NIE debe tener 9 caracteres |   |
| Aceptar                         | ] |

| NIF/NIE                   |  |
|---------------------------|--|
| NOMBRE                    |  |
| APELLIDOS                 |  |
| Nº ORDEN RESOLUCIÓN APROE |  |

Si se teclea el NIF/NIE de forma errónea o que no está entre los aprobados sale un mensaje informativo y borra los valores que hubiera en los campos NIF, NOMBRE, APELLIDOS y Nº ORDEN RESOLUCIÓN APROBADOS.

| NO EXIS | TE COINCIDENCIA CON NIF/NIE INTRODUCIDO Y CO                 | N PLA   | $\times$ |
|---------|--------------------------------------------------------------|---------|----------|
| j       | Su NIF/NIE no aparece entre los candidatos aprobado<br>plaza | os con  |          |
|         |                                                              | Aceptar |          |

| NIF/NIE                   |  |
|---------------------------|--|
| NOMBRE                    |  |
| APELLIDOS                 |  |
| Nº ORDEN RESOLUCIÓN APROE |  |

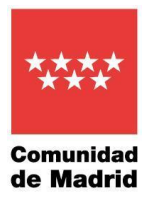

La columna de **ORDEN DE ELECCIÓN** es la única en la que se permite escribir y en ella se deberá poner el orden de preferencia de los centros que se quieran escoger. Cada vez que se pulse en una de esas casillas se iluminará la línea entera. El número debe estar en el intervalo entre 1 y el número de centros que aparecen en el documento en este caso 34. Al seleccionar con un número de elección un centro se sumarán en el campo **TOTAL PLAZAS SELECCIONADAS** las plazas ofertadas por dicho Centro.

El número de plazas elegidas debe ser mayor o igual al № ORDEN RESOLUCIÓN APROBADOS + INCREMENTO DE PLAZAS SEGÚN RESOLUCIÓN.

\*En la pagína siguiente vamos a realizar un ejemplo de funcionamiento.

|                                       | INTRODUCIR NIF/NIE                         | PROCESO DE SELECCI                 | ÓN DE | PLAZ   | A DE LA OPE-20         | 17              | SALIR                         |
|---------------------------------------|--------------------------------------------|------------------------------------|-------|--------|------------------------|-----------------|-------------------------------|
| NIF/NIE                               | YYYYYYYZ                                   | DF                                 |       |        |                        |                 |                               |
| NOMBRE                                | CCCCCCCCC                                  |                                    | L     |        |                        |                 |                               |
| APELLIDOS                             | AAAAAA BBBBBBBB                            |                                    |       |        |                        |                 |                               |
| Nº ORDEN RESOLUCIÓN APROBADOS         | 27                                         |                                    |       |        |                        |                 |                               |
|                                       |                                            |                                    |       |        |                        |                 |                               |
| INCREMENTO DE PLAZAS SEGÚN RESOLUCIÓN | 3                                          |                                    |       |        |                        |                 |                               |
|                                       |                                            | GUARDAR                            |       |        | ORDENAR ELECCIÓ        |                 | TOTAL PLAZAS<br>SELECCIONADAS |
| CODIGO CENTRO/CIAS                    | NOMBRE CENTRO                              | LOCALIDAD                          | TURNO | PLAZAS | ORDEN DE ELECCIÓN 🖌 OF | RDEN DEFINITIVO | 0                             |
| 171188229                             | H. U. DEL SURESTE                          | ARGANDA DEL REY                    |       | 5      |                        |                 |                               |
| 171188231                             | H U INFANTA CRISTINA                       | MADRID                             |       | 5      | 1                      |                 |                               |
| 171188232                             | H U INFANTA LEONOB                         | MADRID                             |       | 8      |                        |                 |                               |
| 474400247                             |                                            | MADIAD                             |       |        |                        |                 |                               |
| 1/118821/                             | n. G. U. GREGORIO MARANON                  | MADRID                             |       | 6      |                        |                 |                               |
| 1/1188201                             | H. U. LA PAZ                               | MADRID                             |       | 5      |                        |                 |                               |
| 1/1188202                             | H. U. 12 DE OCTUBRE                        |                                    |       | 1      |                        |                 |                               |
| 20002000                              | INATRONA TTI. ZONA BAS. EL MOLAR           |                                    |       | 1      |                        |                 |                               |
| 171100220                             | H. U. POERTA DE HIERRO MAJADAHONDA         | MAJADAHUNDA                        |       | 4      |                        |                 |                               |
| 1/1188250                             | H. O. DEL TAJO                             | ARANJUEZ                           |       | 4      |                        |                 |                               |
| 254228500                             | MATRONA TTL ZONA DAS, MANZANARES REAL      | MANZANARES REAL                    |       | 2      |                        |                 |                               |
| 1/1100233                             | H. U. CIÚNICO SAN CADLOS                   | SAN SEBASTIAN DE LOS RETES         |       |        |                        |                 |                               |
| 171100204                             | H. U. DEL HENADES                          | COSLADA                            |       | 2      |                        |                 |                               |
| 171188215                             | H U SEVERO OCHOA                           | MADRID                             |       | 2      |                        |                 |                               |
| 253488300                             | MATRONA                                    |                                    |       | 1      |                        |                 |                               |
| 253500300                             |                                            |                                    |       | 1      |                        |                 |                               |
| 253608300                             | MATRONA TIT. ZONA BAS, NAVALCARNERO        | NAVALLARINERU<br>ROADULA DEL MONTE |       | 1      |                        |                 |                               |
| 235048500                             | MATRONA TIT. ZONA BAS, BOADILLA MONTE      | VALDEMORO                          |       | 1      |                        |                 |                               |
| 77848300                              | MATKONA TTT. ZONA BAS, VALDENIOKO          | WEDEmoreo                          |       |        |                        |                 |                               |
| //868300                              | MATRONA TIT.ZONA BAS, S.M. VALDEIGLESIAS   | s.M. VALDEIGLESIAS                 |       | 1      |                        |                 |                               |
| //6/8300                              | MATRONA TTL. ZONA BAS, MAJADAHONDA         | MAJADAHONDA                        |       | 1      |                        |                 |                               |
| 253638300                             | MATRONA TIT. ZONA BAS. COLLADO-VILLALBA    | COLLADO-VILLABA                    |       | 1      |                        |                 |                               |
| 1/1188213                             | H. U. DE GETAFE                            | MADRID(GETAFE)                     |       | 1      |                        |                 |                               |
| 75108300                              | MATRONA TIT. ZONA BAS. ALCORCON            | ALCORCON                           |       | 1      |                        |                 |                               |
| 77188300                              | MATRONA TIT. ZONA BAS. CERCEDILLA          | CERCEDILLA                         |       | 1      |                        |                 |                               |
| 77188300                              | MATRONA TIT. ZONA BAS. GALAPAGAR           | GALAPAGAR                          |       | 1      |                        |                 |                               |
| 77248300                              | MATRONA TIT. ZONA BAS. MOSTOLES            | MÓSTOLES                           |       | 1      |                        |                 |                               |
| 77308300                              | MATRONA TIT. ZONA BAS. TORRELODONES        | TORRELODONES                       |       | 1      |                        |                 |                               |
| 77418300                              | MATRONA TIT. ZONA BAS. VILLAVICIOSA ODON   | VILLAVICIOSA ODON                  |       | 1      |                        |                 |                               |
| 77428300                              | MATRONA TIT. ZONA BAS. S. LORENZO ESCORIAL | S. LORENZO ESCORIAL                |       | 1      |                        |                 |                               |
| 77468300                              | MATRONA TIT. ZONA BAS. S. LEGANES          | LEGANES                            |       | 1      |                        |                 |                               |
| 77608300                              | MATRONA TIT. ZONA BAS.MEJORADA DEL CAMPO   | MEJORADA DEL CAMPO                 |       | 1      |                        |                 |                               |
| 77668300                              | MATRONA TIT. ZONA BAS. CIEMPOZUELOS        | CIEMPOZUELOS                       |       | 1      |                        |                 |                               |
| 77858300                              | MATRONA TIT. ZONA BAS. LAS ROZAS           | LAS ROZAS                          |       | 1      |                        |                 |                               |
| 253538300                             | MATRONA TIT. ZONA BAS.PARACUELLOS JARAMA   | PARACUELLOS JARAMA                 |       | 1      |                        |                 |                               |
| 253588300                             | MATRONA TIT. ZONA BAS. VILLANUEVA CAÑADA   | VILLANUEVA CAÑADA                  |       | 1      |                        |                 |                               |

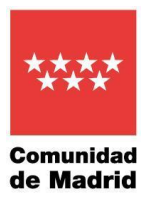

#### Ejemplo de funcionamiento.

Se pulsa el Botón INTRODUCIR NIF/NIE y se escribe un NIF/NIE. En este ejemplo la persona ocupa el orden 27. Por tanto, debe seleccionar 30 plazas = 27 de su orden + 3 de incremento de plazas (incremento según resolución del proceso que se trate). Siendo los centros que quiere elegir por orden los siguientes:

- 1) H.U. DEL SURESTE como tiene 5 plazas al escribir 1 y cambiar de casilla se sumarán en TOTAL PLAZAS SELECCIONADAS 5.
- 2) H.U. INFANTA CRISTINA como tiene 5 plazas al escribir 2 y cambiar de casilla se sumarán en **TOTAL PLAZAS SELECCIONADAS** 10.
- 3) H.U. INFANTA LEONOR como tiene 8 plazas al escribir 3 y cambiar de casilla se sumarán en **TOTAL PLAZAS SELECCIONADAS** 18.
- 4) H.G.U. GREGORIO MARAÑÓN como tiene 6 plazas al escribir 4 y cambiar de casilla se sumarán en **TOTAL PLAZAS** SELECCIONADAS 24.
- 5) H.U. LA PAZ como tiene 5 plazas al escribir 5 y cambiar de casilla se sumarán en **TOTAL PLAZAS SELECCIONADAS** 29.

(aunque se hayan seleccionado 29 plazas que es una cantidad mayor del orden que ocupa, se debe de llegar al menos a las 30 = 27 de su orden + 3 de incremento de plazas)

6) H.U. 12 DE OCTUBRE como tiene 1 plaza al escribir 6 y cambiar de casilla se sumará en TOTAL PLAZAS SELECCIONADAS 30 (ya tendremos la cantidad de plazas que se deben seleccionar, si fueran más también estará bien).

| NIF/NIE<br>NOMBRE<br>APELIDOS<br>Nº ORDEN RESOLUCIÓN APROBADOS | INTRODUCIR NIF/NIE<br>YYYYYYYZ<br>cccccccccc<br>AAAAAA B8888888<br>27 | PROC         | ESO DE SE      | LECCI<br>DE[ | ÓN DE | PLAZA  | de la ope-:       | 2017             | SALIR                         |
|----------------------------------------------------------------|-----------------------------------------------------------------------|--------------|----------------|--------------|-------|--------|-------------------|------------------|-------------------------------|
| INCREMENTO DE PLAZAS SEGÚN RESOLUCIÓN                          | 3                                                                     |              | GUARDAR        |              |       |        | ORDENAR EL        | LECCIÓN          | TOTAL PLAZAS<br>SELECCIONADAS |
| CODIGO CENTRO/CIAS                                             | NOMBRE CENTRO                                                         | Ĭ            | LOCALIDAD      |              | TURNO | PLAZAS | ORDEN DE ELECCIÓN | ORDEN DEFINITIVO | 30                            |
| 253528300                                                      | MATRONA TIT. ZONA BAS, EL MOLAR                                       | EL MOLAR     |                |              |       | 1      |                   |                  | <br>(                         |
| 171188229                                                      | H. U. DEL SURESTE                                                     | ARGANDA DE   | EL REY         |              |       | 5      | 1                 |                  |                               |
| 171188210                                                      | H. U. PUERTA DE HIERRO MAJADAHONDA                                    | MAJADAHONE   | A              |              |       | 4      |                   |                  |                               |
| 171188231                                                      | H. U. INFANTA CRISTINA                                                | MADRID       |                |              |       | 5      | 2                 |                  |                               |
| 171188201                                                      | H. U. LA PAZ                                                          | MADRID       |                |              |       | 5      | 5                 |                  |                               |
| 171188232                                                      | H. U. INFANTA LEONOR                                                  | MADRID       |                |              |       | 8      | 3                 |                  |                               |
| 171188230                                                      | H. U. DEL TAJO                                                        | ARANJUEZ     |                |              |       | 4      |                   |                  |                               |
| 254228300                                                      | MATRONA TIT. ZONA BAS. MANZANARES REAL                                | MANZANARES   | REAL           |              |       | 1      |                   |                  |                               |
| 171188217                                                      | H. G. U. GREGORIO MARAÑÓN                                             | MADRID       |                |              |       | 6      | 4                 |                  |                               |
| 171188233                                                      | H. U. INFANTA SOFÍA                                                   | SAN SEBASTIÁ | N DE LOS REYES |              |       | 3      |                   |                  |                               |
| 171188204                                                      | H. U. CLÍNICO SAN CARLOS                                              | MADRID       |                |              |       | 2      |                   |                  |                               |
| 171188228                                                      | H. U. DEL HENARES                                                     | COSLADA      |                |              |       | 3      |                   |                  |                               |
| 171188215                                                      | H. U. SEVERO OCHOA                                                    | MADRID       |                |              |       | 2      |                   |                  |                               |
| 171188202                                                      | H. U. 12 DE OCTUBRE                                                   | MADRID       |                |              |       | 1      | 6                 |                  |                               |
| 253488300                                                      | MATRONA                                                               |              |                |              |       | 1      |                   |                  |                               |
| 253608300                                                      | MATRONA TIT. ZONA BAS. NAVALCARNERO                                   | NAVALCARNER  | 10             |              |       | 1      |                   |                  |                               |
| 253648300                                                      | MATRONA TIT. ZONA BAS. BOADILLA MONTE                                 | BOADILLA DEL | MONTE          |              |       | 1      |                   |                  |                               |
| 77848300                                                       | MATRONA TIT. ZONA BAS. VALDEMORO                                      | VALDEMORC    |                |              |       | 1      |                   |                  |                               |
| 77868300                                                       | MATRONA TIT.ZONA BAS. S.M. VALDEIGLESIAS                              | s.M. VALDEIG | ESIAS          |              |       | 1      |                   |                  |                               |
| 77678300                                                       | MATRONA TIT. ZONA BAS. MAJADAHONDA                                    | MAJADAHONE   | A              |              |       | 1      |                   |                  |                               |
| 253638300                                                      | MATRONA TIT. ZONA BAS. COLLADO-VILLALBA                               | COLLADO-VILL | ABA            |              |       | 1      |                   |                  |                               |

SUBDIRECCIÓN GENERAL DE SELECCIÓN DEL PERSONAL

Y PROVISIÓN DE PUESTOS

C. / Sagasta, 6 4ª Pta. 28004 – Madrid

secretaria.seleccion.cscm@salud.madrid.org

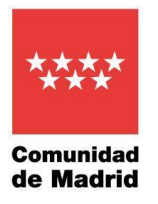

Para comprobar el orden definitivo de las plazas que hemos seleccionado pulsaremos el botón **ORDENAR ELECCIÓN** esta acción llevará por orden todas las plazas seleccionadas a la parte superior.

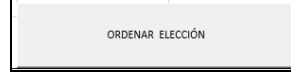

| - <b>H</b> | U                                     | C C                                    |              | U              |       |       |        | 9                 |                  |                               |
|------------|---------------------------------------|----------------------------------------|--------------|----------------|-------|-------|--------|-------------------|------------------|-------------------------------|
|            |                                       | INTRODUCIR NIF/NIE                     | PROC         | ESO DE SE      | LECCI | ÓN DE | PLAZ   | A DE LA OPE-      | 2017             | SALIR                         |
|            | NIF/NIE                               | mmmz                                   |              |                | DF    |       |        |                   |                  |                               |
|            | NOMBRE                                | cccccccc                               |              |                |       |       |        | 、                 |                  |                               |
|            | APELLIDOS                             | AAAAAA BBBBBBBB                        |              |                |       |       |        |                   |                  |                               |
|            | Nº ORDEN RESOLUCIÓN APROBADOS         | 27                                     |              |                |       |       |        |                   |                  |                               |
|            | INCREMENTO DE PLAZAS SEGÚN RESOLUCIÓN | 3                                      |              |                | 1     |       |        |                   |                  |                               |
| L          |                                       |                                        |              | GUARDAR        |       |       |        | ORDENAR EL        | εςειόν           | TOTAL PLAZAS<br>SELECCIONADAS |
|            | CODIGO CENTRO/CIAS                    | NOMBRE CENTRO                          |              | LOCALIDAD      |       | TURNO | PLAZAS | ORDEN DE ELECCIÓN | ORDEN DEFINITIVO | 30                            |
|            | 171188229                             | H. U. DEL SURESTE                      | ARGANDA DE   | EL REY         |       |       | 5      | 1                 | 1                |                               |
|            | 171188231                             | H. U. INFANTA CRISTINA                 | MADRID       |                |       |       | 5      | 2                 | 2                |                               |
|            | 171188232                             | H. U. INFANTA LEONOR                   | MADRID       |                |       |       | 8      | 3                 | 3                |                               |
|            | 171188217                             | H. G. U. GREGORIO MARAÑÓN              | MADRID       |                |       |       | 6      | 4                 | 4                |                               |
|            | 171188201                             | H. U. LA PAZ                           | MADRID       |                |       |       | 5      | 5                 | 5                |                               |
|            | 171188202                             | H. U. 12 DE OCTUBRE                    | MADRID       |                |       |       | 1      | 6                 | 6                |                               |
|            | 253528300                             | MATRONA TIT. ZONA BAS. EL MOLAR        | EL MOLAR     |                |       |       | 1      |                   |                  |                               |
|            | 171188210                             | H. U. PUERTA DE HIERRO MAJADAHONDA     | MAJADAHOND   | A              |       |       | 4      |                   |                  |                               |
|            | 171188230                             | H. U. DEL TAJO                         | ARANJUEZ     |                |       |       | 4      |                   |                  |                               |
|            | 254228300                             | MATRONA TIT. ZONA BAS. MANZANARES REAL | MANZANARES   | REAL           |       |       | 1      |                   |                  |                               |
|            | 171188233                             | H LL INFANTA SOFÍA                     | SAN SEBASTIÁ | N DE LOS PEVES |       |       | 3      |                   |                  |                               |

Si cambiamos de opinión o nos hemos equivocado en alguna elección, nos debemos posicionar en la casilla de orden de elección corrrespondiente y pulsar la tecla suprimir en el valor introducido (restandose así las plazas de ese centro en **TOTAL PLAZAS SELECCIONADAS)** y a continuación seleccionar otro si se desea.

**Ejemplo:** Como quitamos de la elección el centro H.U. INFANTA LEONOR y este dispone de 8 plazas, se restarían quedando 22.

|                                       | INTRODUCIR NIF/NIE                     | PROCESO DE SELEC           | PROCESO DE SELECCIÓN DE PLAZA DE LA OPE-2017 |                  |                   |                                | SALIR |
|---------------------------------------|----------------------------------------|----------------------------|----------------------------------------------|------------------|-------------------|--------------------------------|-------|
| NIF/NIE                               | YYYYYYYZ                               | D                          | E                                            |                  |                   |                                |       |
| NOMBRE                                | CCCCCCCCC                              |                            | _                                            |                  |                   |                                |       |
| APELLIDOS                             | AAAAAA BBBBBBBB                        |                            |                                              |                  |                   |                                |       |
| Nº ORDEN RESOLUCIÓN APROBADOS         | 27                                     |                            |                                              |                  |                   |                                |       |
| INCREMENTO DE PLAZAS SEGÚN RESOLUCIÓN | 3                                      |                            |                                              |                  |                   |                                |       |
|                                       |                                        | GUARDAR                    |                                              | ORDENAR ELECCIÓN |                   | TOTAL PLAZAS<br>SELECCIDINADAS |       |
| CODIGO CENTRO/CIAS                    | NOMBRE CENTRO                          | LOCALIDAD                  | TURNO                                        | PLAZAS           | ORDEN DE ELECCIÓN | ORDEN DEFINITIVO               | 22    |
| 171188229                             | H. U. DEL SURESTE                      | ARGANDA DEL REY            | Ĩ                                            | 5                | 1                 |                                | c5    |
| 171188231                             | H. U. INFANTA CRISTINA                 | MADRID                     |                                              | 5                | 2                 |                                |       |
| 171188232                             | H. U. INFANTA LEONOR                   | MADRID                     |                                              | 8                |                   |                                |       |
| 171188217                             | H. G. U. GREGORIO MARAÑÓN              | MADRID                     |                                              | 6                | 4                 |                                |       |
| 171188201                             | H. U. LA PAZ                           | MADRID                     |                                              | 5                | 5                 |                                |       |
| 171188202                             | H. U. 12 DE OCTUBRE                    | MADRID                     |                                              | 1                | 6                 |                                |       |
| 253528300                             | MATRONA TIT. ZONA BAS. EL MOLAR        | EL MOLAR                   |                                              | 1                |                   |                                |       |
| 171188210                             | H. U. PUERTA DE HIERRO MAJADAHONDA     | MAJADAHONDA                |                                              | 4                |                   |                                |       |
| 171188230                             | H. U. DEL TAJO                         | ARANJUEZ                   |                                              | 4                |                   |                                |       |
| 254228300                             | MATRONA TIT. ZONA BAS. MANZANARES REAL | MANZANARES REAL            |                                              | 1                |                   |                                |       |
| 171188233                             | H. U. INFANTA SOFÍA                    | SAN SEBASTIÁN DE LOS REYES |                                              | 3                |                   |                                |       |
| 171188204                             | H. U. CLÍNICO SAN CARLOS               | MADRID                     |                                              | 2                |                   |                                |       |

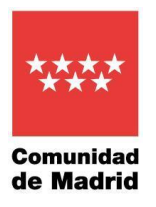

Una vez seleccionadas las plazas de los centros por el orden deseado se debe pulsar el botón de **Guardar** para archivar en el ordenador el archivo Excel con nuestra elección.

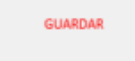

Si hemos eligido menos plazas de las requeridas nos saldrá un mensaje informándonos que no se ha completado el número de plazas para poder guardar la elección.

| FALTAN PLAZAS POR SELECCIONAR                                                        | × |
|--------------------------------------------------------------------------------------|---|
| El número de plazas que está obligado a seleccionar debe ser MAYOR O<br>IGUAL que 30 |   |
| Aceptar                                                                              |   |

Si el número de plazas seleccionadas es correcto se verá el siguiente mensaje, en el que se indica el nombre del archivo con el que guardará la elección **QUE NO DEBE CAMBIARSE**.

| Documento correcto                                                                                                    | $\times$ |
|----------------------------------------------------------------------------------------------------|----------|
| El documento de elección es CORRECTO, es válido para adjuntar al<br>formulario y se guardará con el nombre de YYYYYYYZ_AAAAAA<br>BBBBBBBB_ CCCCCCCCC. ¿Desea guardar el archivo? |          |
| Sí No                                                                                                    |          |

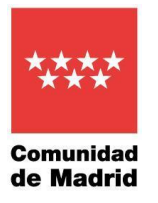

Aparece la pantalla Guardar como donde escogeremos la carpeta del ordenador donde almacenar el fichero.

Importante: no modificar el nombre del fichero ya que identifica a la persona aprobada para la

eleccion de la plaza.

#### Pulsar Guardar

| 💵 Guardar como                                                        |                                                                                 | ×      |
|-----------------------------------------------------------------------|---------------------------------------------------------------------------------|--------|
| ← → • ↑ 🖡                                                             | > Este equipo > Sistema (C:) > Adjudicaciones > Trueba v 🗗 🔎 Buscar en Prueba   |        |
| Organizar 🔹 Nu                                                        | Jeva carpeta 📰 👻                                                                | ?      |
| 🗢 Este equipo                                                         | Nombre     Fecha de modificación     Tipo                                       | Tar    |
| <ul> <li>Descargas</li> <li>Documentos</li> <li>Escritorio</li> </ul> | Ningún elemento coincide con el criterio de búsqueda.                           |        |
| Imagenes                                                              |                                                                                 |        |
| Música                                                                | × ¥                                                                             | >      |
| Nombre de archivo:                                                    | YYYYYYYZ_AAAAAA BBBBBBBB_CCCCCCCC.xls                                           | ~      |
| Tipo:                                                                 | Libro de Excel 97-2003 (*.xls)                                                  | $\sim$ |
| Autores:                                                              | Botana Nuñez.Francisc Etiquetas: Agregar una etiqueta Título: Agregar un título |        |
|                                                                       | Guardar miniatura                                                               |        |
| ▲ Ocultar carpetas                                                    | Herramientas 🔻 Guardar Cancelar                                                 |        |

Una vez guardado el fichero de elección de plazas, deberá salir del documento pulsando el botón SALIR.

Saldrá un mensaje de advertencia por si no había guardado antes ya que este botón no guarda el archivo, solo permite salir del documento.

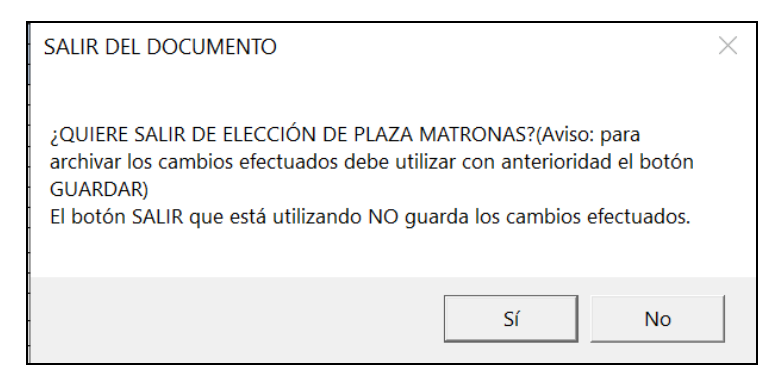

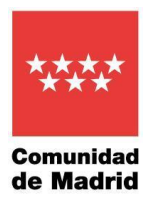

#### 5. Rellenar formulario y adjuntar Excel de elección.

Una vez terminada la selección de plazas se debe rellenar el formulario para su envío.

En el página web donde descargamos el Excel en el paso 2 hay que pulsar en formulario.

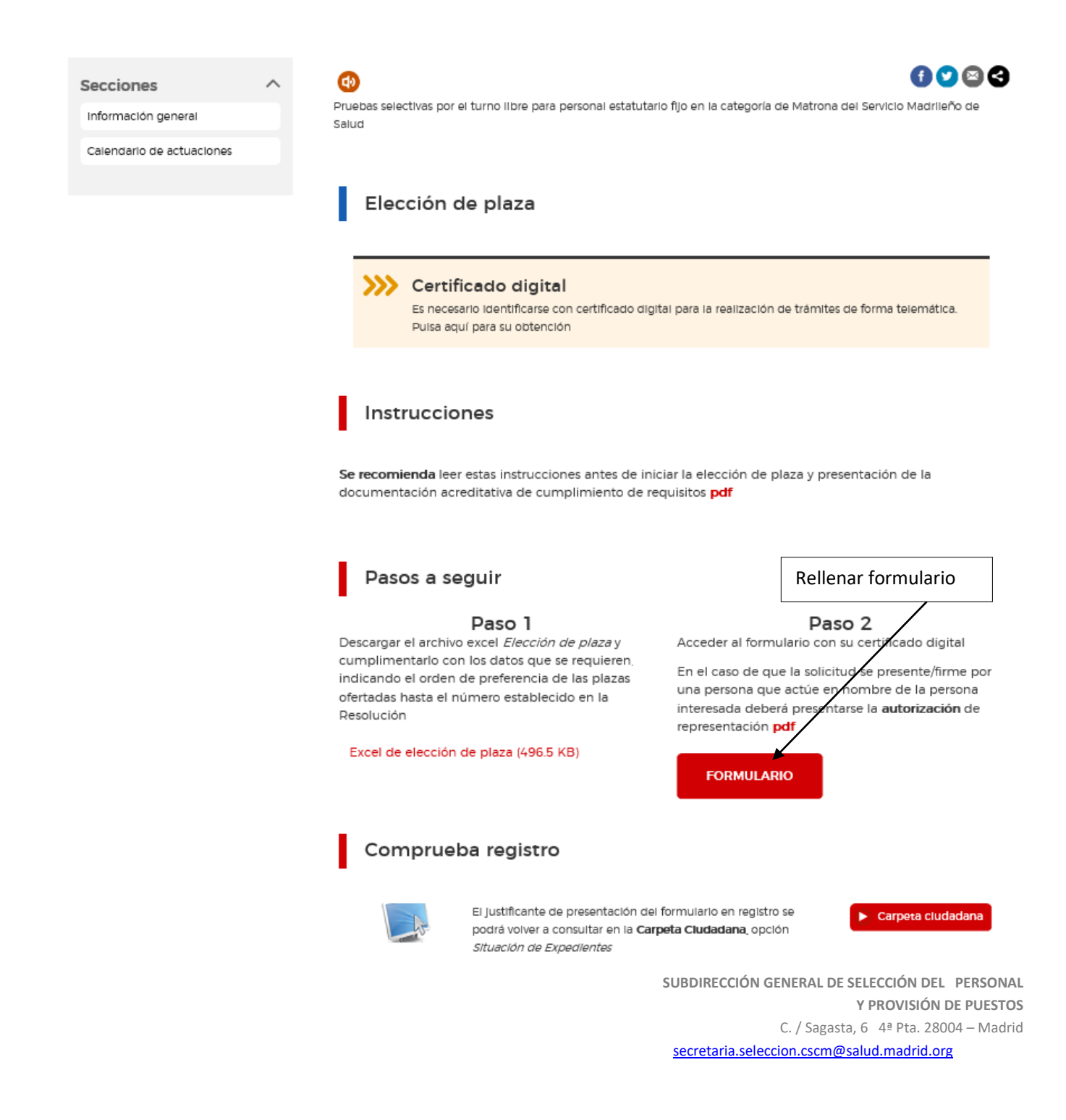

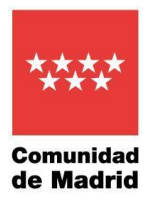

**Una vez abierto el formulario**, hay que teclear el código que figura en el recuadro como medida de seguridad indicado en el PASO 1.

Y a continuación en el PASO 2 pulsar sobre CUMPLIMENTAR FORMULARIO.

| Comunidad de Madrid *****                                                                                                    |
|----------------------------------------------------------------------------------------------------|
| CUMPLIMENTACIÓN DE FORMULARIOS                                                                                                    |
| PROCEDIMIENTO: Pruebas selectivas para el acceso a la condición de personal estatutario fijo en la categoría de Matrona<br>IMPRESO: 2546FR1                                                     |
| PASO 1. Teclea el códior que se visualiza en el recuadro como medida de seguridad.          1 h 3 a 3         I         I         B    PASO 2. Selecciona una de estas dos opciones.            |
| CUMPLIMENTAR FORMULARIO $\longrightarrow$ Si no finalizas su cumplimentación, podrás recuperarlo más tarde<br>accediendo con el localizador que aparecerá en pantalla y que<br>deberás guardar. |
| RECUPERAR FORMULARIO                                                                                                    |
| Introduce el localizador y accede al formulario cuyos datos quieres recuperar.                                                                                                    |
|                                                                                                    |
|                                                                                                    |
|                                                                                                    |

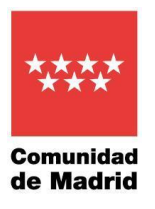

Se abre el formulario que hay que rellenar.

Pestaña DATOS BÁSICOS - se rellenan los datos identificativos.

| DATOS BÁSICOS DATOS                                     | ESPECÍFICOS DOCUMENTACIÓN REQUERIDA                              | DECLARACION RESPONSABLE FECHA                | , FIRMA Y DESTINO PROTECCIÓN DE DATO     | os            |                     |
|---------------------------------------------------------|------------------------------------------------------------------|----------------------------------------------|------------------------------------------|---------------|---------------------|
| Dirección General de Recc<br>Servicio Madrileño de Salu | rrsos Humanos y Relaciones Laborales<br>Id CONSEJERÍA DE SANIDAD |                                              |                                          |               | REGISTRO DE ENTRADA |
| Elección de plaza y de                                  | ocumentación acreditativa de cumplimientos                       | s de requisitos para el acceso a la condició | n de Personal Estatutario Fijo del SERMA | 5             | Código: 2546FRI     |
| La persona solicitante actúa                            | a como                                                           |                                              |                                          |               |                     |
| ○ Interesado/a ○ Represent                              | tante 🔿 Autorizado/a para presentación (no es interesa           | do/a ni representante)                       |                                          | *             |                     |
| Datos de la convocatoria                                |                                                                  |                                              |                                          |               |                     |
| Código de la Categoría                                  | 1                                                                | Categoría                                    | Matrona                                  |               |                     |
| Resolución 15 de junio de 20                            | 318                                                              |                                              | BOCM de 29 de junio de 2018              |               |                     |
| Turno de Acceso                                         |                                                                  |                                              |                                          |               |                     |
| Turno de acceso                                         | Libre                                                            | Cupo de discapacidad                         |                                          |               |                     |
| Datos de la persona interes                             | ada                                                              |                                              |                                          |               |                     |
| NIF/NIE:                                                |                                                                  | Razón social/Entidad:                        |                                          |               | *                   |
| Nombre:                                                 |                                                                  | * Apellido 1:                                |                                          | * Apellido 2: |                     |

Pestaña DATOS ESPECÍFICOS - en Elección de plaza se marca el cuadrado de Aporto documento Excel

#### Pulsar **SIGUIENTE**

| DATOS<br>BÁSICOS  | DATOS<br>ESPECÍFICOS | DOCUMENTACIÓN<br>REQUERIDA | DECLARACION<br>RESPONSABLE | FECHA, FIRMA Y<br>DESTINO | PROTECCIÓN DE<br>DATOS |  |  |  |  |
|-------------------|----------------------|----------------------------|----------------------------|---------------------------|------------------------|--|--|--|--|
|                   |                      |                            |                            |                           |                        |  |  |  |  |
| Elección de plaza | 3                    |                            |                            |                           |                        |  |  |  |  |
| Aporto docum      |                      |                            |                            |                           |                        |  |  |  |  |
|                   |                      |                            |                            |                           |                        |  |  |  |  |
|                   |                      | /olver                     | SIGUIENTE                  | SALIR                     |                        |  |  |  |  |

SUBDIRECCIÓN GENERAL DE SELECCIÓN DEL PERSONAL Y PROVISIÓN DE PUESTOS C. / Sagasta, 6 4ª Pta. 28004 – Madrid

secretaria.seleccion.cscm@salud.madrid.org

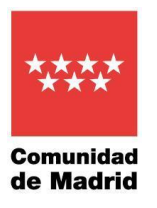

### Pestaña DOCUMENTACIÓN REQUERIDA - Se marcan los documentos que se aportan.

#### Pulsar **SIGUIENTE**

| DATOS BÁSICOS DATOS ESPECÍFICOS DOCUMENTACIÓN REQUERIDA DECLARACION RESPONSABLE FECHA, FIRMA Y DESTINO PROTECCIÓN DE DATOS                                                                                                    |  |  |  |  |  |  |  |  |
|----------------------------------------------------------------------------------------------------|--|--|--|--|--|--|--|--|
| Documentación requerida (conforme a lo especificado en la base 9º de la convocatoria)                                                                                                    |  |  |  |  |  |  |  |  |
| Documentos que se aportan junto a la solicitud                                                                                                    |  |  |  |  |  |  |  |  |
| En caso de haber superado el proceso selectivo por el cupo de discapacidad, tarjeta o certificado vigente acreditativos del grado de discapacidad expedida/o por el órgano competente de cualquier Administración Pública distinta de la Comunidad de Madrid                                                                                                    |  |  |  |  |  |  |  |  |
| Los aspirantes que no posean la nacionalidad española deberán presentar la siguiente documentación:                                                                                                    |  |  |  |  |  |  |  |  |
| Documento que acredite su nacionalidad     Documentación acreditativa del vínculo de parentesco requerida en la base novena de la convocatoria                                                                                                    |  |  |  |  |  |  |  |  |
| La Comunidad de Madrid consultará, por medios electrónicos, los datos de los siguientes documentos (*)                                                                                                    |  |  |  |  |  |  |  |  |
| <ul> <li>NIF/NIE</li> <li>Trulación exigida para su participación en estas pruebas selectivas, o, en su caso, certificación académica que acredite haber realizado y aprobado los estudios completos necesarios para la expedición de dichos títulos</li> <li>En caso de haber superado el proceso selectivo por el cupo de discapacidad, tarjeta o certificación académica que acredite haber realizado y aprobado los estudios completos necesarios para la expedición de dichos títulos</li> <li>En caso de haber superado el proceso selectivo por el cupo de discapacidad, tarjeta o certificado vigente acreditativos del grado de discapacidad expedida/o por el órgano competente de la Comunidad de Madrid</li> <li>Puede oponerse a la consulta por motivos que deberá justificar. En este caso, deberá aportar la documentación a cuya consulta se opone (artículo 28.2 de la Ley 39/2015, de 1 de octubre, del Procedimiento Administrativo Común de las Administraciones Públicas). Todo ello sin perjuicio de la potestad de verificación de la Administración.</li> <li>Me opongo a la consulta de los siguientes datos por los motivos que se expresan a continuación:</li> </ul> |  |  |  |  |  |  |  |  |
| Autorización consulta al Registro Central de Delincuentes Sexuales (*)                                                                                                    |  |  |  |  |  |  |  |  |
| <ul> <li>SI autorizo consulta (incluye consulta del DNI)</li> <li>NO autorizo consulta. El interesado deberá aportar el certificado negativo para formalizar el nombramiento, de conformidad con la base novena de la convocatoria.</li> </ul>                                                                                                    |  |  |  |  |  |  |  |  |
| (*) En aplicación del artículo 57.1 de la Ley Orgánica 8/2021, de 4 de junio de protección integral a la infancia y la adolescencia frente a la violencia.                                                                                                    |  |  |  |  |  |  |  |  |
| ↓ VOLVER ► SIGUIENTE ♥ SALIR                                                                                                    |  |  |  |  |  |  |  |  |

Pestaña DECLARACIÓN RESPONSABLE Se lee la Declaración responsable.

Pulsar SIGUIENTE

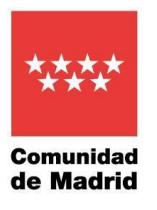

| DATOS BÁSICOS DATOS ESPECÍFICOS                                                                                                    | DOCUMENTACIÓN REQUERIDA DE                                                                                                    | CLARACION RESPONSABLE FECHA, FIRMA                                                                                                    | Y DESTINO PROTECCIÓN DE DATOS                                                                                                    |                                                                                                    |
|----------------------------------------------------------------------------------------------------|----------------------------------------------------------------------------------------------------|----------------------------------------------------------------------------------------------------|----------------------------------------------------------------------------------------------------|----------------------------------------------------------------------------------------------------|
| Declaración responsable                                                                                                    |                                                                                                    |                                                                                                    |                                                                                                    |                                                                                                    |
| La persona interesada manifiesta:<br>a) No haber sido saparada mediante e<br>la legialación que le fura de aplicación, ni<br>b) En el caso de no posere la nacionali<br>sido separada por sanción disciplinaria o e<br>c) No poser la condición de personal-<br>A efectos de la documentación que declar | pediente disciplinario del servicio de cualquier 5<br>nalarse en inhabilitación absoluta o especial firm<br>lad española, además de lo anterior, no encontra<br>ujuvalente, de alguna de sus Administraciones o<br>statutario fijo en el Sistema Nacional de Salud (e<br>aportar la persona interesada, la mera presenta | ervicio de Saludo o Administración Pública, de los ó<br>ne para empleo o cargo público por resolución julior<br>rese inhabilitada o en situación equivalente, por sar<br>Servicios Públicos<br>ervicios Públicos<br>en ninguna de las situaciones administrativas legal<br>ción formal de la misma, no tendrá carácter vinculu | ganos constitucionales o estatutarios de las Comunidades Autó<br>ial<br>ción o pena, para el ejercicio profesional o para el acceso a funci<br>nente establecidas), en la categoría a la que se accede.<br>nte hasta que se efectúen las comprobaciones oportunas sobre | nomas, en los términos y durante el plazo que se establezca en<br>ones o servicios públicos en un Estado miembro, y no haber<br>su contenido |
|                                                                                                    |                                                                                                    |                                                                                                    |                                                                                                    |                                                                                                    |
|                                                                                                    | <ul> <li>✓ vo</li> </ul>                                                                                                    |                                                                                                    | alir 🗐 salir                                                                                                    | Versión de Formutario                                                                                                    |
|                                                                                                    |                                                                                                    |                                                                                                    |                                                                                                    |                                                                                                    |
|                                                                                                    |                                                                                                    |                                                                                                    |                                                                                                    |                                                                                                    |

Pestaña FECHA, FIRMA Y DESTINO - Fecha, Firma y Destino(en esta pantalla no hay que firmar).

#### Pulsar SIGUIENTE

| DATOS BÁSICOS | DATOS ESPECÍFICOS  | DOCUMENTACIÓN REQUERIDA | DECLARACION RESPONSABLE          | FECHA, FIRMA Y DEST       | PROTECCIÓN DE DATOS                                                          |
|---------------|--------------------|-------------------------|----------------------------------|---------------------------|------------------------------------------------------------------------------|
| FECHA:        |                    |                         |                                  |                           |                                                                              |
| En            | Madrid             |                         |                                  | а                         | 02/02/2022                                                                   |
|               | _                  |                         |                                  |                           |                                                                              |
| FIRMA         |                    |                         |                                  |                           |                                                                              |
|               |                    |                         |                                  |                           |                                                                              |
| ORGANISMO DES | STINATARIO         |                         |                                  |                           |                                                                              |
| DIRECCIÓN GEN | IERAL / ORGANISMO: |                         | Dirección General de Recursos Hu | manos y Relaciones Labora | vrales -Subdirección General de Selección de Personal y Provisión de Puestos |
| CONSEJERÍA:   |                    |                         | Consejería de Sanidad            |                           |                                                                              |
|               |                    |                         |                                  |                           | Código: 2546FR1                                                              |
|               |                    |                         |                                  |                           |                                                                              |
|               |                    |                         | <ul> <li>✓ VOLVER</li> </ul>     |                           | S SALIR                                                                      |
|               |                    |                         |                                  |                           | Versión de Formulario                                                        |
|               |                    |                         |                                  |                           |                                                                              |

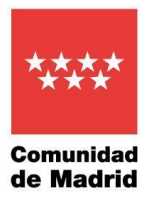

## Pestaña PROTECCIÓN DE DATOS Información sobre protección de datos.

#### Pulsar FINALIZAR

| DATOS BÁSICOS                       | DATOS ESPECÍFICOS                                                            | DOCUMENTACIÓN REQUERIDA                                                 | DECLARACION RESPONSABLE                         | FECHA, FIRMA Y DESTINO                       | PROTECCIÓN DE DATOS                                                                                                    |
|-------------------------------------|------------------------------------------------------------------------------|-------------------------------------------------------------------------|-------------------------------------------------|----------------------------------------------|----------------------------------------------------------------------------------------------------|
| Información                         | sobre Protección de                                                          | Datos                                                                   |                                                 |                                              |                                                                                                    |
| 1. Responsable de                   | l tratamiento de sus datos                                                   | Datos                                                                   |                                                 |                                              |                                                                                                    |
| - Responsable                       | e: Consejería de Sanidad, Direcció                                           | n General de Recursos Humanos y Relaciones L                            | aborales                                        |                                              |                                                                                                    |
| - Domicilio so<br>- Contacto De     | icial: Consultar <u>www.comunidad.m</u><br>elegado de Protección de Datos: C | <u>iadrid/centros</u><br>Comité Delegado de Protección de Datos de la C | onsejería de Sanidad de la Comunidad de Ma      | adrid protecciondedatos.sanidad@madri        | dorg                                                                                                    |
|                                     |                                                                              |                                                                         |                                                 |                                              |                                                                                                    |
| 2. ¿En qué activid                  | ad de tratamiento están inclui<br>es                                         | dos mis datos personales y con qué fines se                             | tratarán?                                       |                                              |                                                                                                    |
| En cumplimie                        | ento de lo establecido por el Regl                                           | amento (UE) 2016/679, de Protección de Datos P                          | ersonales (RGPD), sus datos serán tratados p    | ara las siguientes finalidades:              |                                                                                                    |
| - Tramitación                       | y Gestión de pruebas selectivas p                                            | ara la adquisición de la condición de personal e                        | statutario fijo en el SERMAS                    |                                              |                                                                                                    |
| 3. ¿Cuál es la legit                | imación en la cual se basa la li                                             | citud del tratamiento?                                                  |                                                 |                                              |                                                                                                    |
| "Real Decreto                       | Legislativo 5/2015, de 30 de octui                                           | ore, por el que se aprueba la Ley del Estatuto Bá                       | sico del Empleado Público. LEY 55/2003, de 16   | 6 de diciembre, del Estatuto Marco del pe    | rsonal estatutario de los servicios de salud."                                                                                    |
| RGPD 6.1 b) el                      | l tratamiento es necesario para la                                           | ejecución de un contrato en el que el interesado                        | es parte o para la aplicación a petición de e   | ste de medidas precontractuales.RGPD 6       | l c) el tratamiento es necesario para el cumplimiento de una obligación legal aplicable al responsable del tratamiento.           |
| 4. ¿Cómo ejercer                    | sus derechos? ¿Cuáles son sus                                                | derechos cuando nos facilita sus datos?                                 |                                                 |                                              |                                                                                                    |
| Puede ejercit<br>tratamiento a      | ar, si lo desea, los derechos de ac<br>utomatizado, incluida la elaborac     | ceso, rectificación y supresión de datos, así con<br>ción de perfiles.  | no solicitar que se limite el tratamiento de s  | us datos personales, oponerse al mismo,      | solicitar en su caso la portabilidad de sus datos, así como a no ser objeto de una decisión individual basada únicamente en el    |
| Según la Ley:                       | 39/2015, el RGPD y la Ley Orgánic                                            | a 3/2018, puede ejercer sus derechos por <u>Registr</u>                 | o Electrónico o Registro Presencial o en los lu | ugares y formas previstos en el artículo 16. | 4 de la Ley 39/2015, preferentemente mediante el formulario de solicitud "Ejercicio de derechos en materia de protección de datos |
| personales_                         |                                                                              |                                                                         |                                                 |                                              |                                                                                                    |
| 5. Tratamientos q                   | ue incluyen decisiones automa                                                | atizadas, incluida la elaboración de perfiles, o                        | on efectos jurídicos o relevantes.              |                                              |                                                                                                    |
| No aplica                           |                                                                              |                                                                         |                                                 |                                              |                                                                                                    |
| Tiene derech                        | o a no ser objeto de una decisión                                            | basada únicamente en el tratamiento automati:                           | ado, incluida la elaboración de perfiles, que j | produzca efectos jurídicos sobre usted o l   | e afecte significativamente de modo similar.                                                                                      |
|                                     |                                                                              |                                                                         |                                                 |                                              |                                                                                                    |
| 6. ¿Por cuanto tie<br>Los datos per | mpo conservaremos sus datos<br>sonales proporcionados se conse               | personales?<br>rvarán por el siguiente periodo:                         |                                                 |                                              |                                                                                                    |
| Periodo indet                       | erminado                                                                     |                                                                         |                                                 |                                              |                                                                                                    |
| Los datos se r                      | mantendrán durante el tiempo qu                                              | ue sea necesario para cumplir con la finalidad pa                       | ra la que se recabaron y para determinar las    | posibles responsabilidades como consec       | uencia del tratamiento de los datos.                                                                                              |
|                                     |                                                                              |                                                                         |                                                 |                                              |                                                                                                    |
| 7. ¿A qué d                         | destinatarios se com                                                         | unicarán sus datos?                                                     |                                                 |                                              |                                                                                                    |
| Centr                               | os SERMAS                                                                    |                                                                         |                                                 |                                              |                                                                                                    |
|                                     |                                                                              |                                                                         |                                                 |                                              |                                                                                                    |
| 8. Derech                           | o a retirar el consenti                                                      | miento prestado para el trata                                           | miento en cualquier momer                       | nto.                                         |                                                                                                    |
| Cuan                                | do el tratamiento est                                                        | é basado en el consentimiento                                           | explícito, tiene derecho a re                   | tirar el consentimiento en                   | cualquier momento, sin que ello afecte a la licitud del tratamiento basado en el                                                  |
| conse                               | entimiento previo a su                                                       | retirada.                                                               |                                                 |                                              |                                                                                                    |
|                                     |                                                                              |                                                                         |                                                 |                                              |                                                                                                    |
| 9. Derecho                          | o a presentar una rec                                                        | lamación ante la Autoridad de                                           | e Control.                                      |                                              |                                                                                                    |
| Tiene                               | derecho a presentar u                                                        | na reclamación ante la Agencia                                          | Española de Protección de Dat                   | tos <u>https://www.aepd.es</u> sinc          | está conforme con el tratamiento que se hace de sus datos personales.                                                             |
|                                     |                                                                              |                                                                         |                                                 |                                              |                                                                                                    |
| 10. Catego                          | oría de datos objeto d                                                       | e tratamiento.                                                          |                                                 |                                              |                                                                                                    |
| Datos                               | s de carácter identifica                                                     | tivo, características personales, d                                     | etalles de empleo, académicos                   | s y profesionales.                           |                                                                                                    |
|                                     |                                                                              |                                                                         |                                                 |                                              |                                                                                                    |
| 11. Fuente                          | de la que procedan l                                                         | os datos.                                                               |                                                 |                                              |                                                                                                    |
| El pro                              | pio interesado, AAPPP                                                        | 1                                                                       |                                                 |                                              |                                                                                                    |
|                                     |                                                                              |                                                                         |                                                 |                                              |                                                                                                    |
| 12. Informa                         | ación adicional.                                                             |                                                                         |                                                 |                                              |                                                                                                    |
| Pued                                | en consultar la inform                                                       | nación adicional y detallada de                                         | la información y de la norma                    | ativa aplicable en materia d                 | le protección de datos en la web de la Agencia Española de Protección de Datos                                                    |
| https://                            | ://www.aepd.es, así com                                                      | o la información sobre el Registr                                       | o de Actividades de Tratamien                   | to del Responsable antes se                  | ñalado en el siguiente enlace: www.comunidad.madrid/protecciondedatos.                                                            |
|                                     |                                                                              |                                                                         |                                                 |                                              |                                                                                                    |
|                                     |                                                                              |                                                                         |                                                 |                                              |                                                                                                    |
|                                     |                                                                              |                                                                         |                                                 |                                              |                                                                                                    |
|                                     |                                                                              |                                                                         |                                                 |                                              |                                                                                                    |
|                                     |                                                                              |                                                                         |                                                 |                                              |                                                                                                    |
|                                     |                                                                              | VOLVER                                                                  |                                                 | FINALIZAR                                    | SALIR SALIR                                                                                                    |

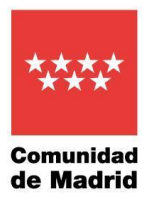

Hay que teclear el código de seguridad indicado en el PASO 1.

Y a continuación en el PASO 2 pulsar ENVIAR A REGISTRO.

|                                                                                                    | Comunidad de Madrid ****                                                                           |
|----------------------------------------------------------------------------------------------------|----------------------------------------------------------------------------------------------------|
| CUMPLIMENTACIÓN DE FORMULARIOS PROCEDIMIENTO: Pruebas selectivas para el acceso a la condición de per IMPRESO: 2546FR1           | rsonal estatutario fijo en la categoría de Matrona                                                 |
| El formulario tiene el siguiente código de localización:                                                                         | 526E8796-1526                                                                                      |
| Si no vas a finalizar la presentación de la solicitud en est<br>tarde con los datos que cumplimentaste a través de la c          | e momento, guarda este código. Podrás acceder a ella más<br>pción "Recuperar formulario".          |
| PASO 1. Teclea el códico que se visualiza en el recuadro co<br>n 8 9 g j s<br>e<br>PASO 2. Selecciona una de estas dos opciones. | mo medida de seguridad.                                                                            |
| El formulario está listo pa<br>el resto de los documento                                                                         | ra enviar a registro. En la siguiente pantalla podrás adjuntar<br>os que acompañan a la solicitud. |
| DESCARGAR FORMULARIO<br>Puedes descargar el form<br>tarde por registro electró                                                   | ulario cumplimentado en formato pdf y presentarlo más<br>nico.                                     |
| Versión 1.1.2 - 27/12/2021   Copyright © Comunidad de Madrid - Atlas 1.3.4                                                       | Contacto   Aviso Legal                                                                             |

Para identificarnos nos solicita el Certificado Digital.

| 🚧 Comunidad de Madrid |                                                                        |  |
|-----------------------|------------------------------------------------------------------------|--|
| IDENTIFICACIÓN        |                                                                        |  |
|                       | Acceso a Registro telemático<br>Seleccione el método de identificación |  |
|                       |                                                                        |  |
|                       | Certificado Digital                                                    |  |
|                       |                                                                        |  |
|                       |                                                                        |  |

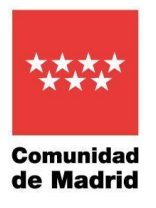

Se pulsa en Añadir. ..... Comunidad de Ma Envío Telemático de licitudes Comunidad Presentación electrónica de solicitudes PASO 1: RELLENAR FICHERO SOLICITUD DESCARGAR Solicitud PASO 2: ANEXAR DOCUMENTOS A MI SOLICITUD El tipo de ficheros que se podrán adjuntar serán los de Ofimática de Microsoft 4 (doc,rtf,ppt,xls,docx,xlsx,pptx) y los genéricos pdf,tif,jpg,xml,txt,zip,mg,jpeg,html. El tamaño total de los ficheros no debe superar los 200Mb, y el tamaño individual de cada fichero no debe superar los 200Mb. Añadir 🛧 E FIRMAR Y ENVIAR  $\mathbf{x}$ CANCELAR WCAG 1.0 Copyright ® Comunidad de Madrid Aviso Legal | Privacidad | Contacto | Accesibilidad

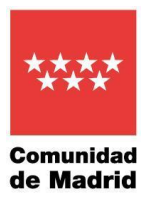

Se seleccionan los ficheros que tenemos que aportar(Excel de plazas seleccionadas y documentación de cumplimiento de requisitos, en su caso).

| www. | Comunidad de Madrid - madrid.org - Google Chrome                                                                                                    | -                                | - 🗆      |       | $\times$ |
|------|----------------------------------------------------------------------------------------------------|----------------------------------|----------|-------|----------|
|      | $gestiona 3. madrid. org/gfic\_gestion/secure/upload. jsf?upf=vdOD1afp4SPQfk2fvMZ3RPyoiU1iPI(approximately approximately approxi$ | 06KVTKNskY3iq                    | tsowZFnp | 02z-4 | ł        |
|      | IMPORTANTE: No suba archivos en cuya denominación haya caracteres especiales o v<br>darle problemas.<br>1. Pulse "Seleccionar archivos" y acceda a los ficheros de su equipo que vaya a anexar<br>2. Si desea cambiar la denominación del fichero, haga un click sobre el título actual.<br>3. Pulse "Subir archivos" y los ficheros quedarán anexados a su solicitud.                                                                                                    | ocales acentu<br>a la solicitud. | adas, pu | ede   |          |
|      | Nombre de archivo                                                                                                    | Tamaño                           | Estado   |       |          |
|      | X0000000_X0000000000000000000000000000                                                                                                    | 448 KB                           | 0%       | 0     | -        |
|      | autorizacion_representacion.pdf                                                                                                    | 781 KB                           | 0%       | 0     |          |
|      |                                                                                                    |                                  |          |       |          |
|      | Seleccionar archivos Subir archivos                                                                                                    | 1.2 MB                           | 0%       |       |          |
|      | Puede subir máximo 200Mb. en un único archivo o en total archivos.                                                                                                    |                                  |          |       |          |
|      |                                                                                                    |                                  |          |       |          |

#### Una vez finalizada la selección de todos los archivos se pulsa Subir archivos.

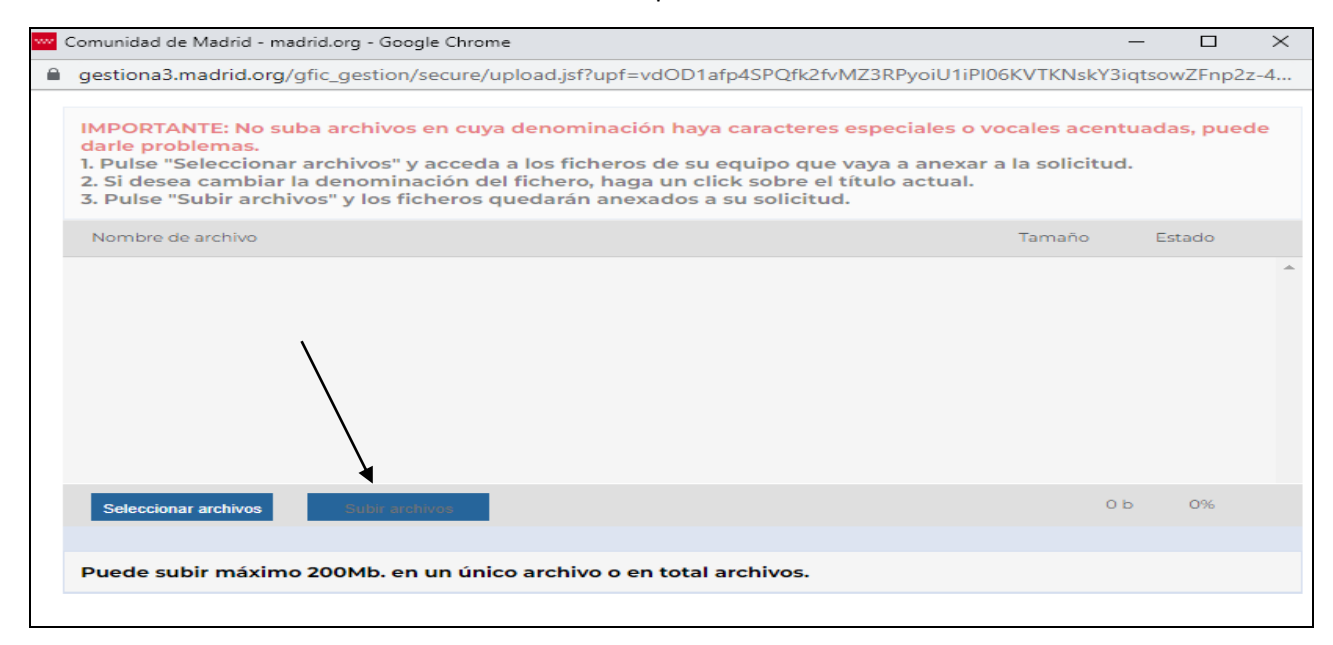

SUBDIRECCIÓN GENERAL DE SELECCIÓN DEL PERSONAL Y PROVISIÓN DE PUESTOS C. / Sagasta, 6 4ª Pta. 28004 - Madrid

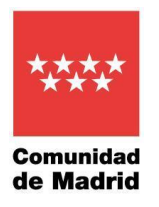

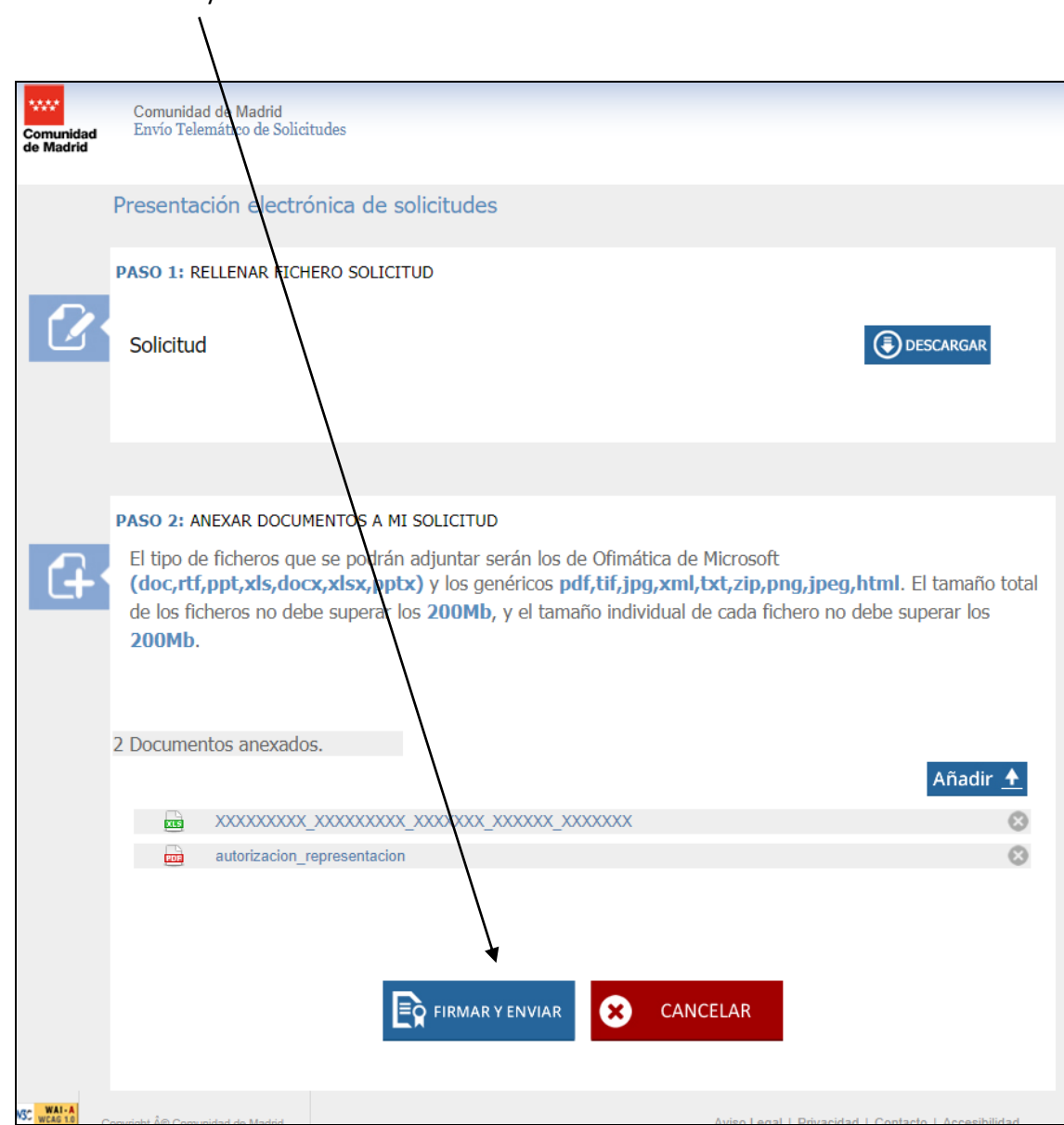

Pulsamos Firmar y Enviar

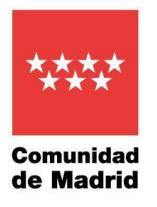

#### Al pulsar FIRMAR Y ENVIAR saldrá la Ventana de Firma

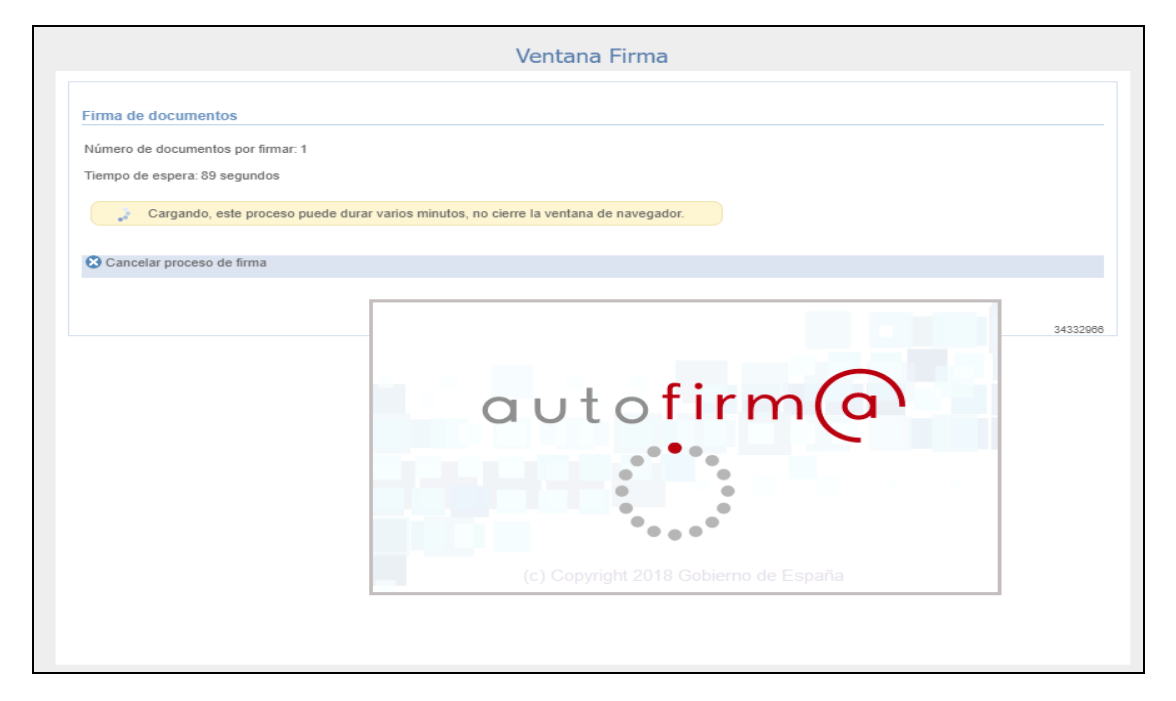

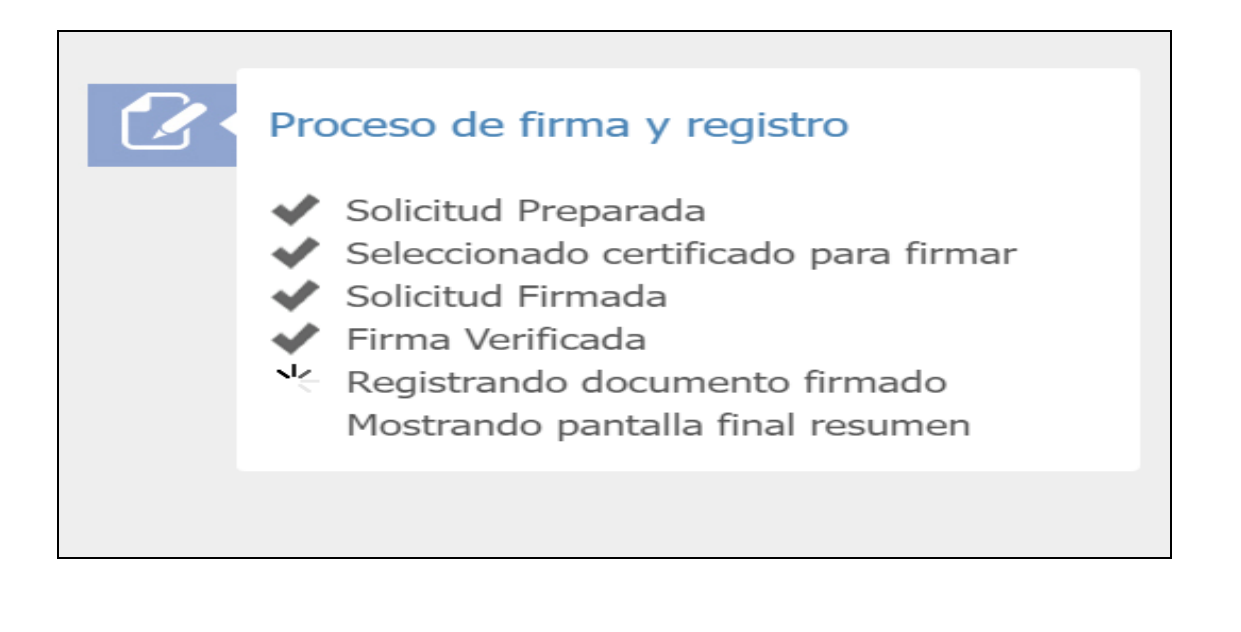

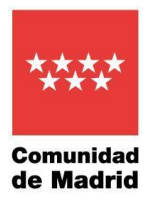

Esta pantalla nos da la referencia de la solicitud registrada y la posibilidad de obtener el justificante de su presentación en el registro digital.

Asimismo, en esta pantalla se puede acceder a la documentación que se ha adjuntado.

| ****      |                                       |                        |          |              |         |          |         |          |              |           |                  |               |
|-----------|---------------------------------------|------------------------|----------|--------------|---------|----------|---------|----------|--------------|-----------|------------------|---------------|
| Comunidad | Comunidad de Ma<br>Envío Telemático d | drid<br>le Solicitudes |          |              |         |          |         |          |              |           |                  |               |
| de Madrid |                                       |                        |          |              |         |          |         |          |              |           |                  |               |
|           |                                       |                        |          |              | _       |          |         |          |              |           |                  |               |
|           |                                       |                        |          |              |         |          |         |          |              |           | 1                |               |
|           |                                       |                        |          |              | •       |          |         |          |              | /         |                  |               |
|           | Su solicitud ha                       | sido regis             | trada c  | con al r     | eferen  | cia xx/x | XXXX.X  | (/xx     |              |           |                  | ک د           |
|           | Dava obtonov o                        | Liuctificon            | to do c  |              | ontoold |          | ogistro |          | $\checkmark$ |           | 6                |               |
|           | Para obtener e                        | I Justificar           | ite de s | u pres       | entacio | on en R  | egistro | , puis   | e aqu        |           |                  |               |
|           |                                       |                        |          | $\mathbf{X}$ |         |          |         |          |              |           |                  |               |
|           |                                       |                        |          |              |         |          |         |          |              |           |                  |               |
|           | Ac                                    | ceso a do              | cument   | tación       | adjunt  | ta. 🗎    |         |          |              |           |                  |               |
|           |                                       |                        |          |              |         |          |         |          |              |           |                  |               |
|           |                                       |                        |          |              |         |          |         |          |              |           |                  |               |
|           |                                       |                        |          |              |         |          |         |          |              |           |                  |               |
|           |                                       |                        |          |              |         |          |         |          |              |           |                  |               |
|           |                                       | SU OPIN                | IÓN ES   | S IMPO       | RTANT   | E        |         |          |              |           |                  |               |
|           |                                       | Por favor              | , valore | e de 1       | a 10 รเ | ı exper  | iencia  | en la g  | estión       | que a     | caba de          |               |
|           |                                       | realizar               |          |              |         |          |         |          |              |           |                  |               |
|           |                                       | Muy dif                | ícil     |              |         |          |         |          |              |           | Muy fácil        |               |
|           |                                       | Ó                      | 0        | 0            | 0       | 0        | 0       | 0        | 0            | 0         | 0                |               |
|           |                                       | 1                      | 2        | 3            | 4       | 5        | 6       | 7        | 8            | 9         | 10               |               |
|           |                                       |                        |          | Sug          | erencia | as para  | mejor   | ar el se | ervicio      |           |                  |               |
|           |                                       |                        |          |              |         |          |         |          |              |           |                  |               |
|           |                                       |                        |          |              |         |          |         |          |              |           |                  |               |
|           |                                       |                        |          |              |         |          |         |          |              |           | ➡ ENVIAR         |               |
|           |                                       |                        |          |              |         |          |         |          |              |           |                  |               |
|           |                                       |                        |          |              |         |          |         |          |              |           |                  | Gracias.      |
|           |                                       |                        |          |              |         |          |         |          |              |           |                  |               |
|           |                                       |                        |          |              |         |          |         |          |              |           |                  |               |
| WAI-A     |                                       |                        |          |              |         |          |         |          |              |           |                  |               |
| WCAG 1.0  | Copyright Ä© Comunidad de M           | adrid.                 |          |              |         |          |         |          | Aviso Lega   | I   Priva | cidad   Contacto | Accesibilidad |

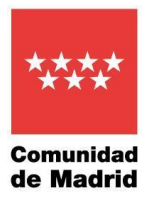

Si queremos comprobar que se ha remitido el formulario junto con su documentación deberíamos pulsar sobre CARPETA CIUDADANA

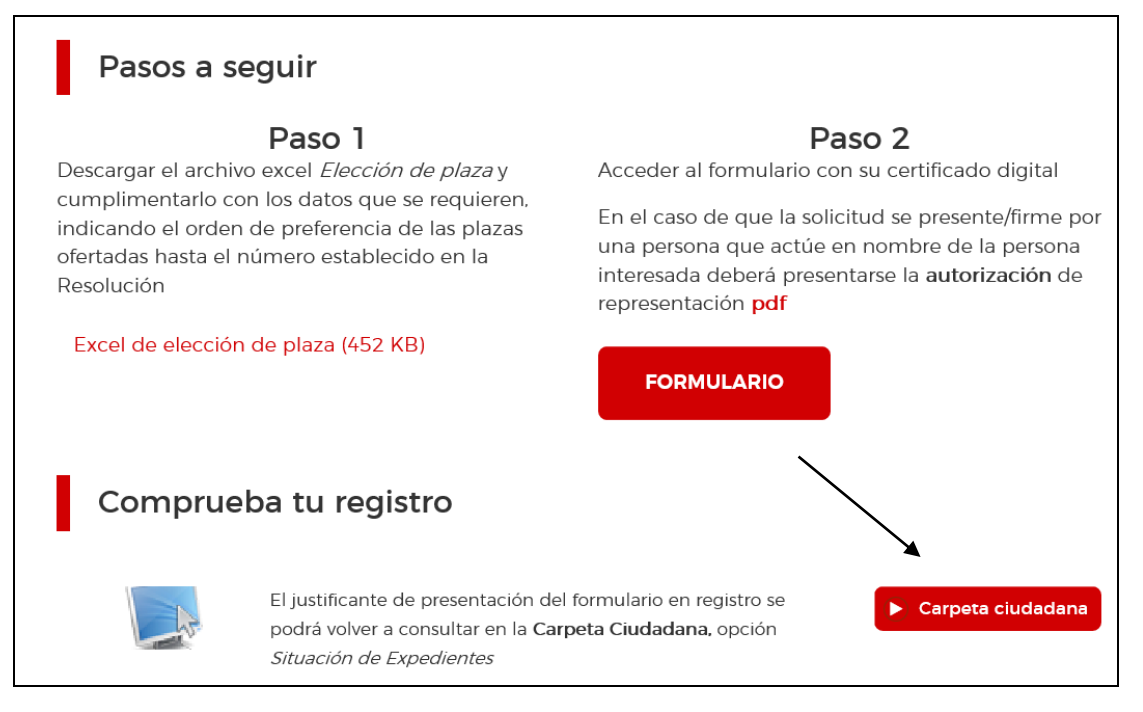

#### Pulsamos sobre Acceder

| Col<br>Carpeta Ciudadan                                                                                       | munidad de Ma<br>ª                                                                 | adrid                                                                         |
|----------------------------------------------------------------------------------------------------|------------------------------------------------------------------------------------|-------------------------------------------------------------------------------|
| La Carpeta Ciudadana le da a<br>realizado con la Comunidad c                                                  | cceso a la información sobre las g<br>le Madrid.                                   | estiones y trámites que ha                                                    |
| <ul> <li>Notificaciones Electrónicas.</li> <li>Su Carpeta de Salud.</li> <li>Gestiones económicas.</li> </ul> | <ul> <li>✓ Situación de Expedientes.</li> <li>✓ Consultas de sus datos.</li> </ul> | <ul> <li>✓ Documentos registrados.</li> <li>✓ Servicio de Alertas.</li> </ul> |
| Para acceder debe autent<br>Clave PIN   Cert                                                                  | icarse con los medior disponible<br>ificado Digital o DNI electrónico              | es en la Comunidad de Madrid<br>  <mark>Clave Permanente</mark>               |

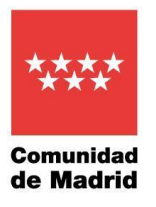

#### Seleccionamos la forma de identificarnos.

| Acceso a Carpeta del ciudadano<br>Seleccione el método de identificación<br>Cil@v Pen<br>Ci@ve Permanente |
|----------------------------------------------------------------------------------------------------|
| Clique Pin                                                                                                |
| dni di Company<br>Certificado Digital                                                                     |

Entramos en nuestra carpeta ciudadana y pulsamo sobre **Situación de expedientes.** 

| Notificaciones electrónicas                                                                           | Situación de expedientes                                                           | Documentos registrados                                            |
|----------------------------------------------------------------------------------------------------|------------------------------------------------------------------------------------|-------------------------------------------------------------------|
| Recepción y consulta de las notificaciones enviadas por medios electrónicos.                          | Consulta sobre el estado de tramitación de sus expedientes.                        | Consulta del registro de entrada de los documentos presentados.   |
|                                                                                                    |                                                                                    |                                                                   |
| Mi Carpeta de Salud                                                                                   | Consultas de sus datos                                                             | Servicio de Alertas                                               |
| Consulta su información clínica, citas sanitarias y otros servicios electrónicos<br>individualizados. | Consultas realizadas por las Administraciones Públicas sobre sus datos personales. | Consulta de las alertas del servicio 012 a las que está suscrito. |
|                                                                                                    |                                                                                    |                                                                   |
|                                                                                                    | Gestiones económicas                                                               |                                                                   |
|                                                                                                    |                                                                                    |                                                                   |

Y vemos el documento con el detalle de la documentación aportada.

| Expedientes como interesado                                                                                                    |            |               | _                                      |           |
|----------------------------------------------------------------------------------------------------|------------|---------------|----------------------------------------|-----------|
| Procedimiento                                                                                                    | Expediente | Solicitud     | Estado de tramitación                  | Detalle 🗹 |
| Documentación acreditativa de cumplimientos de requisitos para acceso a la condición de Personal Estatutario Fijo del Servicio de Salud de la Comunidad<br>de Madrid, categoría de Matrona |            | XX/XXXXX.X/XX | XX/XX/2022 - Recibido por la<br>unidad |           |